# Quick Guide of Using eHealth System (Subsidies) for COVID-19 Vaccination Programme in Community Vaccination Centre & DH Clinics

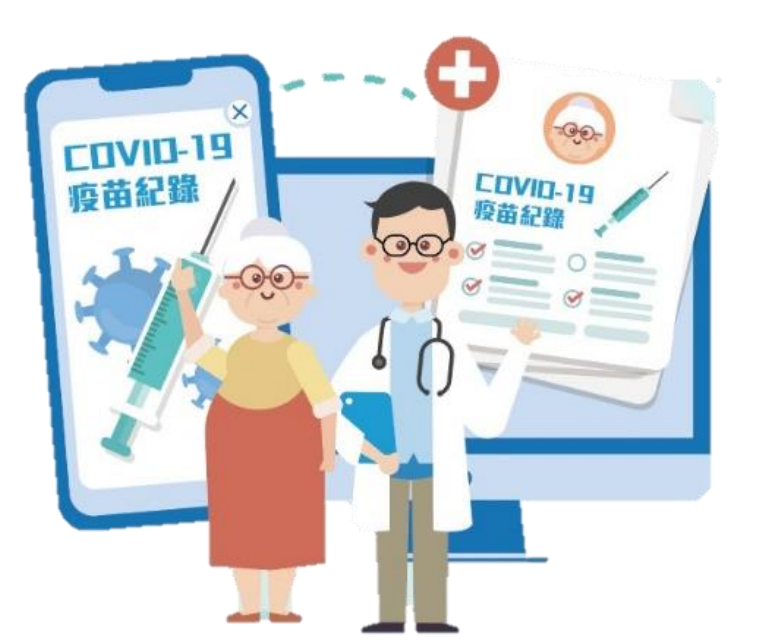

# User Login & Select COVID-19 Vaccination Programme

- 1. Select "Data Entry Account"
- 2. Input Username, Password and Service Provider ID/ Username
- 3. Click "Login"

## 4. Select "COVID-19 Vaccination Programme" Only choose once per Login

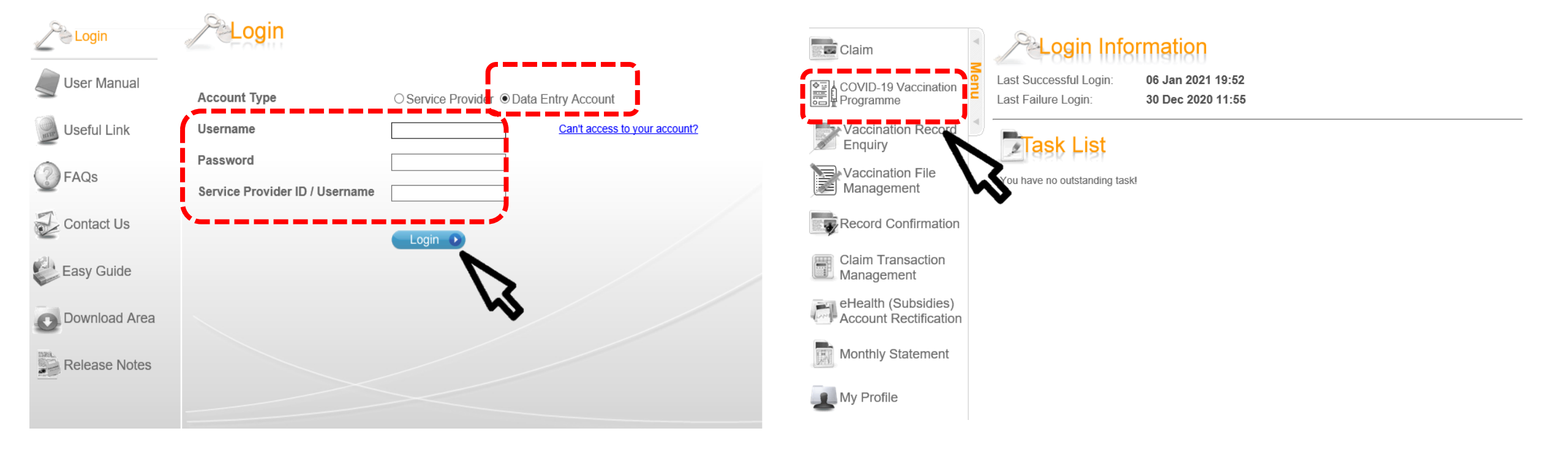

## 5. Select Practice.

You should select the practice according to the vaccination booth number.

Home Logout Reprint Vaccination Record

## COVID-19 Vaccination Programme

#### Please select Practice

| Hong Kong Central Library - Booth 1 (1)   | <u>Q</u> |
|-------------------------------------------|----------|
| Hong Kong Central Library - Booth 2 (2)   | <u>0</u> |
| Hong Kong Central Library - Booth 3 (3)   | <u>0</u> |
| Hong Kong Central Library - Booth 4 (4)   | <u>Q</u> |
| Hong Kong Central Library - Booth 5 (5)   | <u>0</u> |
| Hong Kong Central Library - Booth 6 (6)   | <u>0</u> |
| Hong Kong Central Library - Booth 7 (7)   | <u>0</u> |
| Hong Kong Central Library - Booth 8 (8)   | <u>0</u> |
| Hong Kong Central Library - Booth 9 (9)   | <u>0</u> |
| Hong Kong Central Library - Booth 10 (10) | <u>0</u> |
| Hong Kong Central Library - Booth 11 (11) | Q        |
| Hong Kong Central Library - Booth 12 (12) | <u>Q</u> |
| Hong Kong Central Library - Booth 13 (13) | Q        |
| Hong Kong Central Library - Booth 14 (14) | <u>Q</u> |
| Hong Kong Central Library - Booth 15 (15) | 0        |
| Hong Kong Central Library - Booth 16 (16) | 0        |
| Hong Kong Central Library - Booth 17 (17) | Q        |
| Hong Kong Central Library - Booth 18 (18) | 2        |
| Hong Kong Central Library - Booth 19 (19) | Q        |
| Hong Kong Central Library - Booth 20 (20) | <u>Q</u> |
|                                           |          |

Privacy Policy | Important Notices | System Maintenance

23/02/2021 15:50:55

# Create New EHS(S) Account for Vaccine Recipient

Read Smart ID Card

## 1. Search recipient by Smart ID Card

|    | Home Inbox Logout                                                                                                  | Reprint Vaccination Record                                               | 23/09/2021 16:55:21                                                                                       |  |  |  |  |  |  |  |
|----|----------------------------------------------------------------------------------------------------|--------------------------------------------------------------------------|----------------------------------------------------------------------------------------------------|--|--|--|--|--|--|--|
| *  | COVID-19 Vaccination Programme                                                                                     |                                                                          |                                                                                                    |  |  |  |  |  |  |  |
| Me | >>>1. Search eHealth (Subsidies) Account 2. E                                                                      | inter Details 3. Complete Vaccination Records                            |                                                                                                    |  |  |  |  |  |  |  |
| n  | Search eHealth (Subsidies) Account                                                                                 |                                                                          |                                                                                                    |  |  |  |  |  |  |  |
|    | Practice Hong Kong Central Library - Booth 4 (4) 🧕                                                                 |                                                                          |                                                                                                    |  |  |  |  |  |  |  |
|    | Scheme COVID-19 Vaccinat                                                                                           | COVID-19 Vaccination Programme                                           |                                                                                                    |  |  |  |  |  |  |  |
|    | Document Type                                                                                                    |                                                                          |                                                                                                    |  |  |  |  |  |  |  |
|    | Hong Kong Identity Card                                                                                            | <ul> <li>Certificate of Exemption</li> </ul>                             | <ul> <li>Consular Corps Identity Card</li> </ul>                                                          |  |  |  |  |  |  |  |
|    | <ul> <li>Holders of an acknowledgement of application<br/>for an identity card</li> </ul>                          | O Multiple Entry Permit                                                  | O Mainland Travel Permit for Taiwan Residents                                                             |  |  |  |  |  |  |  |
|    | ○ Travel Document for Re-entry to Taiwan                                                                           | O Notification Slip for Pre-arrival Registration for<br>Taiwan Residents | O Macao SAR Permanent Resident Identity Card                                                              |  |  |  |  |  |  |  |
|    | ○ Visit Permit for Residents of Macao SAR                                                                          | ⊖ One-way Permit                                                         | <ul> <li>Exit-entry Permit for Travelling to and from<br/>Hong Kong and Macao (Two-way Permit)</li> </ul> |  |  |  |  |  |  |  |
|    | ○ Passport                                                                                                    | O People's Republic of China Travel Document                             | <ul> <li>People's Republic of China Exit and Entry<br/>Permit</li> </ul>                                  |  |  |  |  |  |  |  |
|    | ⊖ e-Token                                                                                                    | ○ Recognizance                                                           |                                                                                                    |  |  |  |  |  |  |  |
|    | Please input information OR read Smart ID Card to search eHealth (Subsidies) Account Help Tips on reading Smart ID |                                                                          |                                                                                                    |  |  |  |  |  |  |  |

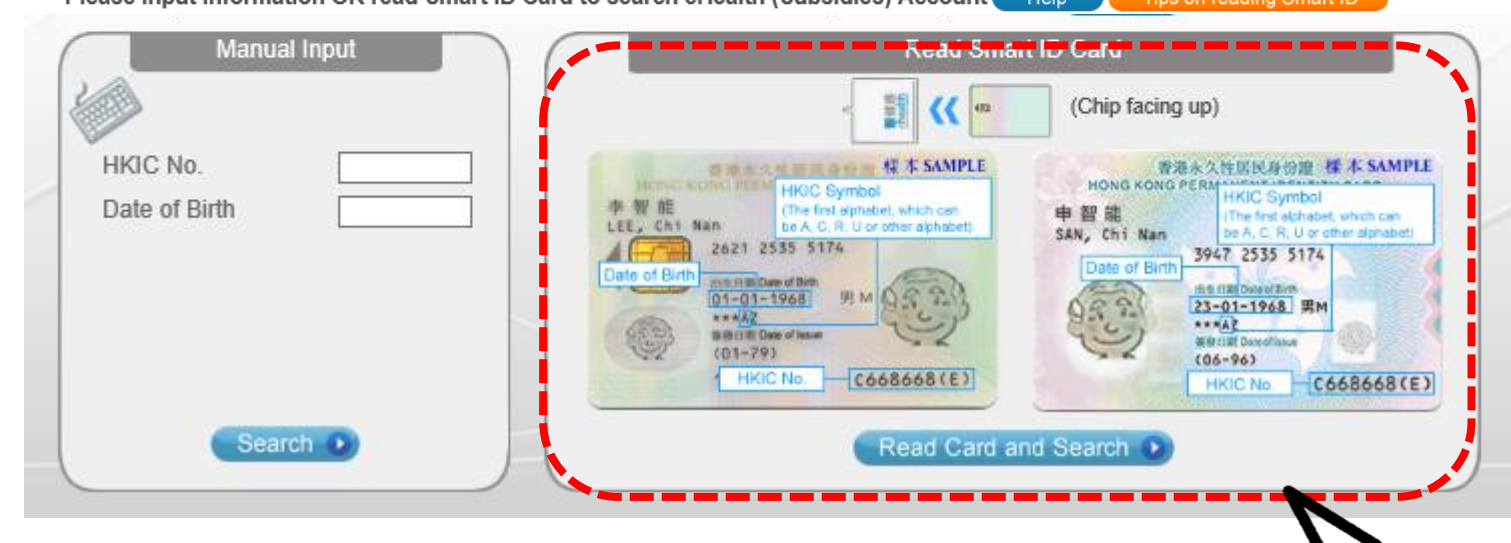

## 2. Insert Smart ID Card

- Chip facing up
- A clicking sound is heard
- Green light is on
- Remove Smart ID card after the system had read the personal information

|        | Home Inbox Logout                                                                                                    | Reprint Vaccination Record                                                                                                    | 23/09/2021 16:55:21                                                                                                    |
|--------|----------------------------------------------------------------------------------------------------|----------------------------------------------------------------------------------------------------|----------------------------------------------------------------------------------------------------|
|        | COVID-19 Vaccinat                                                                                                    | on Programme                                                                                                    |                                                                                                    |
| Menu 🔺 | >>>1. Search eHealth (Subsidies) Account 2. E           Search eHealth (Subsidies) Account           Practice           Hong Kong Centra           Schame           COVID-19 Varcinal | nter Details 3. Complete Vaccination Records<br>t<br>I Library - Booth 4 (4) @<br>ion Programme                                                                                                    |                                                                                                    |
|        | Hong Kong Identity Card                                                                                                    |                                                                                                    | onsular Corns Identity Card                                                                                                    |
|        | <ul> <li>Holders of an acknowledgement of application<br/>for an identity card</li> </ul>                                                                                             | O Multiple Entry Domit                                                                                                    | sisland Trougl Dormit for Taiwan Residents                                                                                                    |
|        | ○ Travel Document for Re-entry to Taiwan                                                                                                    | Notification :<br>Taiwan Res                                                                                                    | tesident Identity Card                                                                                                    |
|        | ○ Visit Permit for Residents of Macao SAR                                                                                                    | O One-way Pe                                                                                                    | elling to and from<br>'wo-way Permit)                                                                                                    |
|        | O Passport                                                                                                    | O People's Re<br>Decomposition                                                                                                    | ID Card and agreed to                                                                                                    |
|        | Please input information OR read Smart II                                                                                                    | O Recognizani gain access to the data stored                                                                                                    | reading Smart ID                                                                                                    |
|        | Manual Input                                                                                                    | Confirm                                                                                                    |                                                                                                    |
|        |                                                                                                    | and the second second s | (Chip facing up)                                                                                                    |
|        | HKIC No.                                                                                                    | ACC Sympolic field of the sympole within our phase of the sympole within our phase of the symp | 部務会え住医院身份理 様本 SAMPLE<br>HONG KONG PE RI<br>HKIC Symbol<br>The field address within can<br>book of Birth<br>の社 の Birth<br>の上の 10 Perf 2535 5174<br>1947 2535 5174<br>1947 2545 2545 2545 2545 2545 2545 2545 25 |
|        | Search 💿                                                                                                    | Read Card                                                                                                    | and Search                                                                                                    |

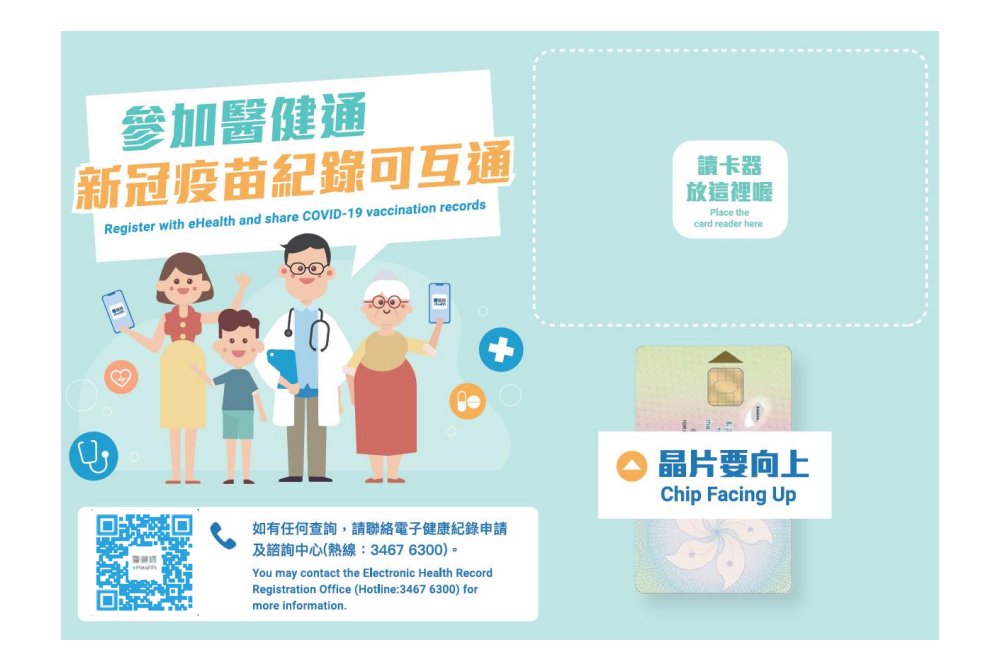

# 3. Select gender and confirm consent

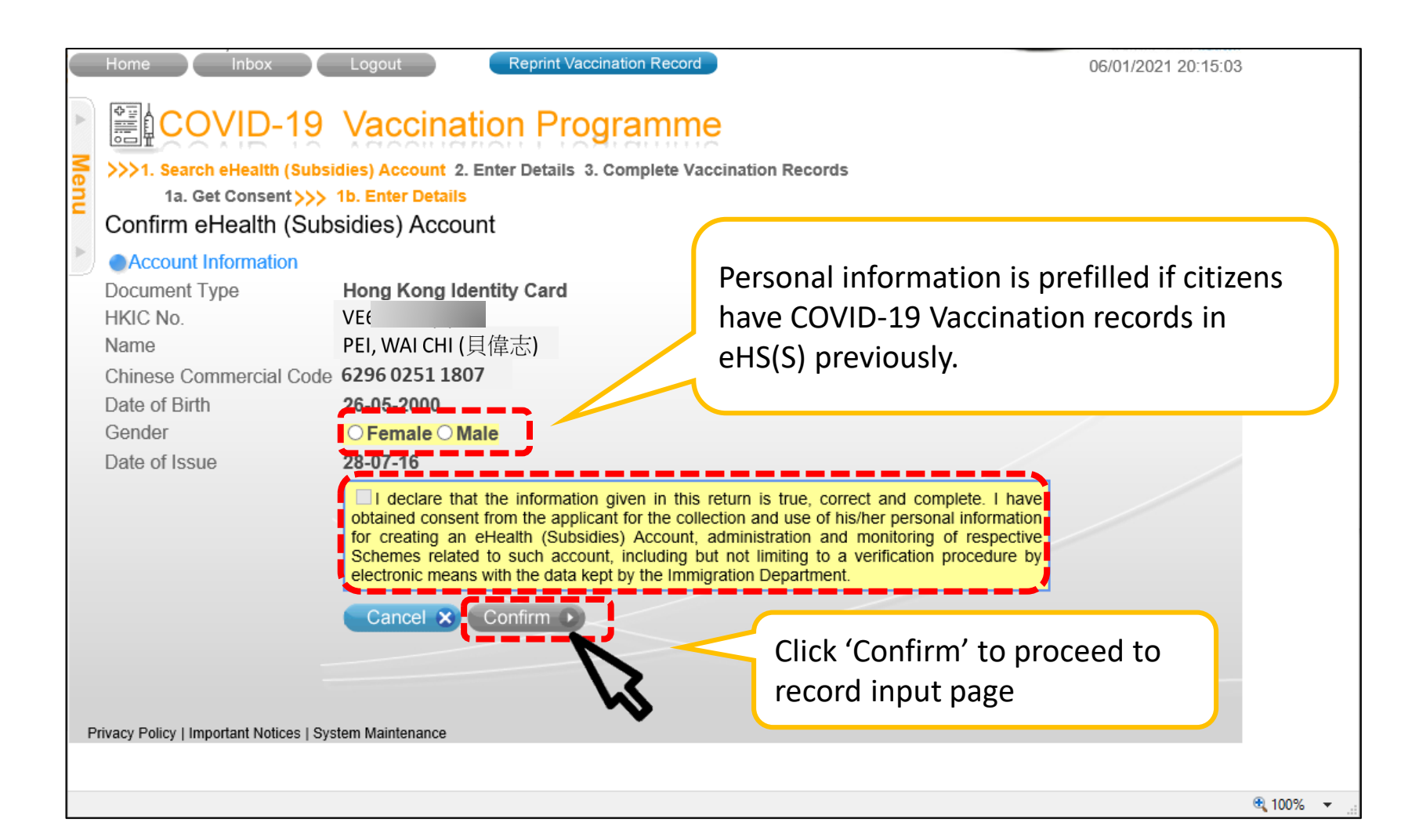

# Create New EHS(S) Account for Vaccine Recipient

Manual Input

# 1. Search recipient by HKIC no. and Date of Birth

•

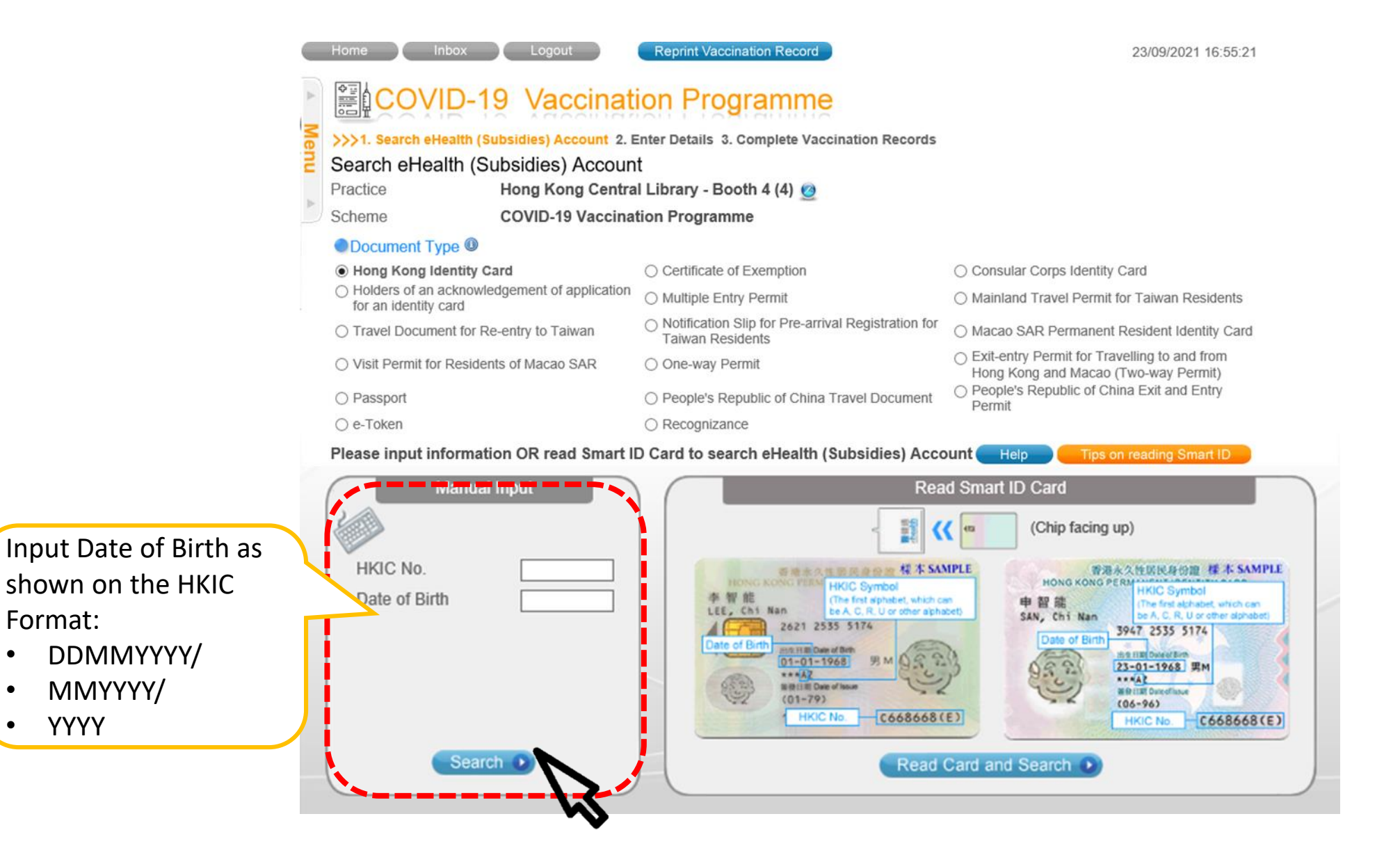

# 2. Input the identity information shown on the HKIC

- English Name
- Chinese Name Commercial Code
- Gender
- Date of Issue (DDMMYY)

Personal information is prefilled if citizens have COVID-19 Vaccination records in eHS(S) previously.

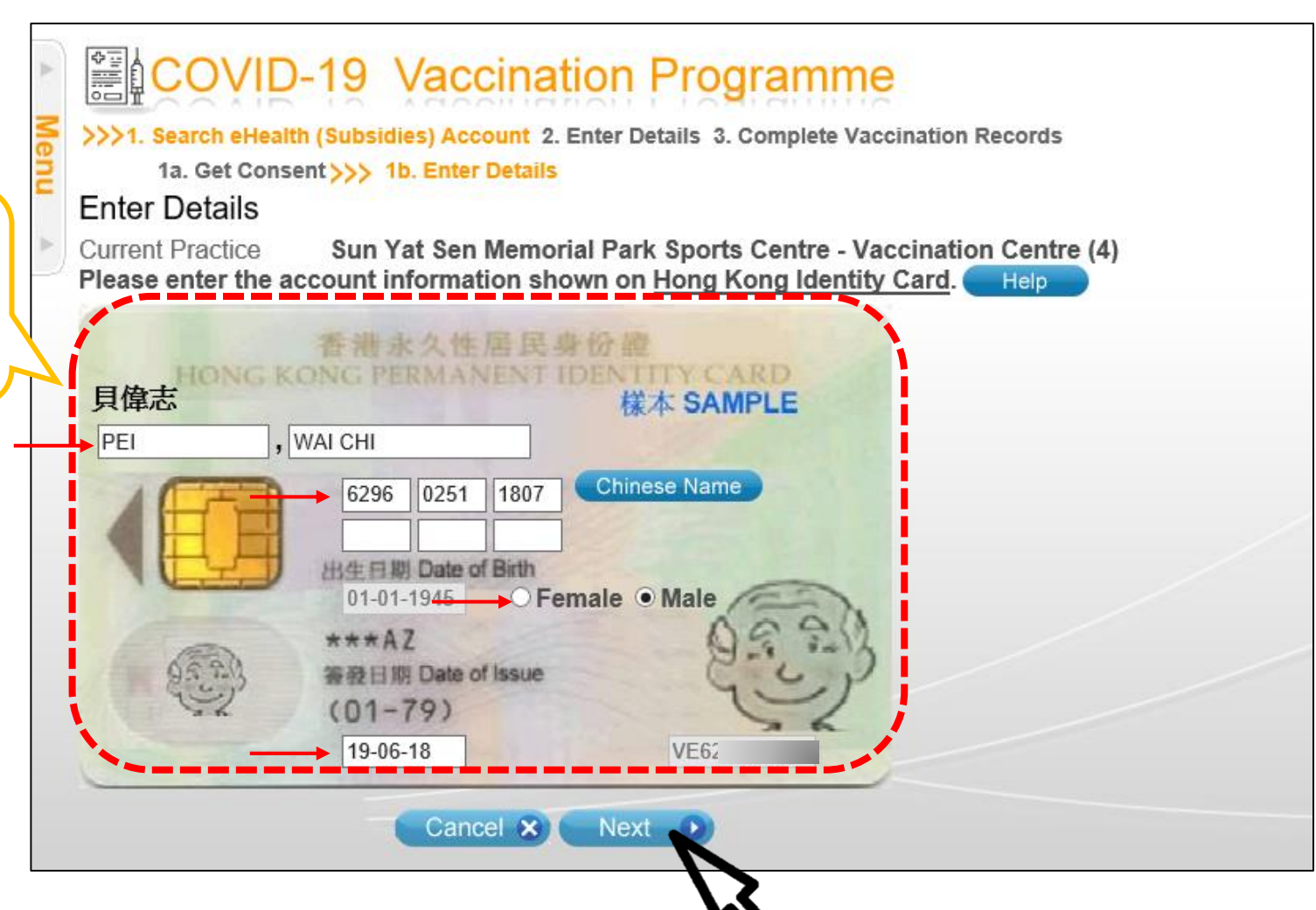

# 3. Select the correct character from drop down list and press 'Confirm' to proceed

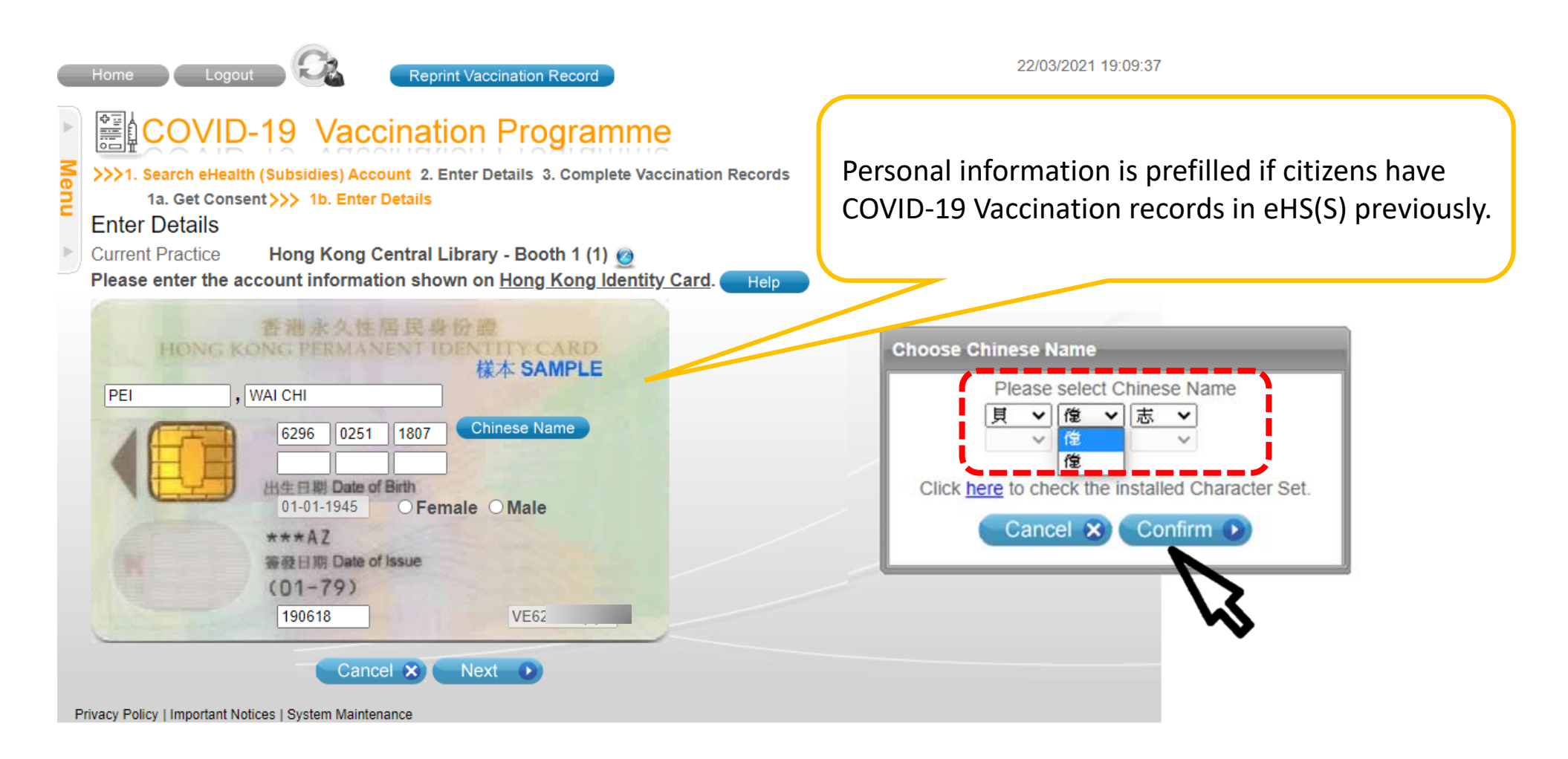

# 4. Confirm consent

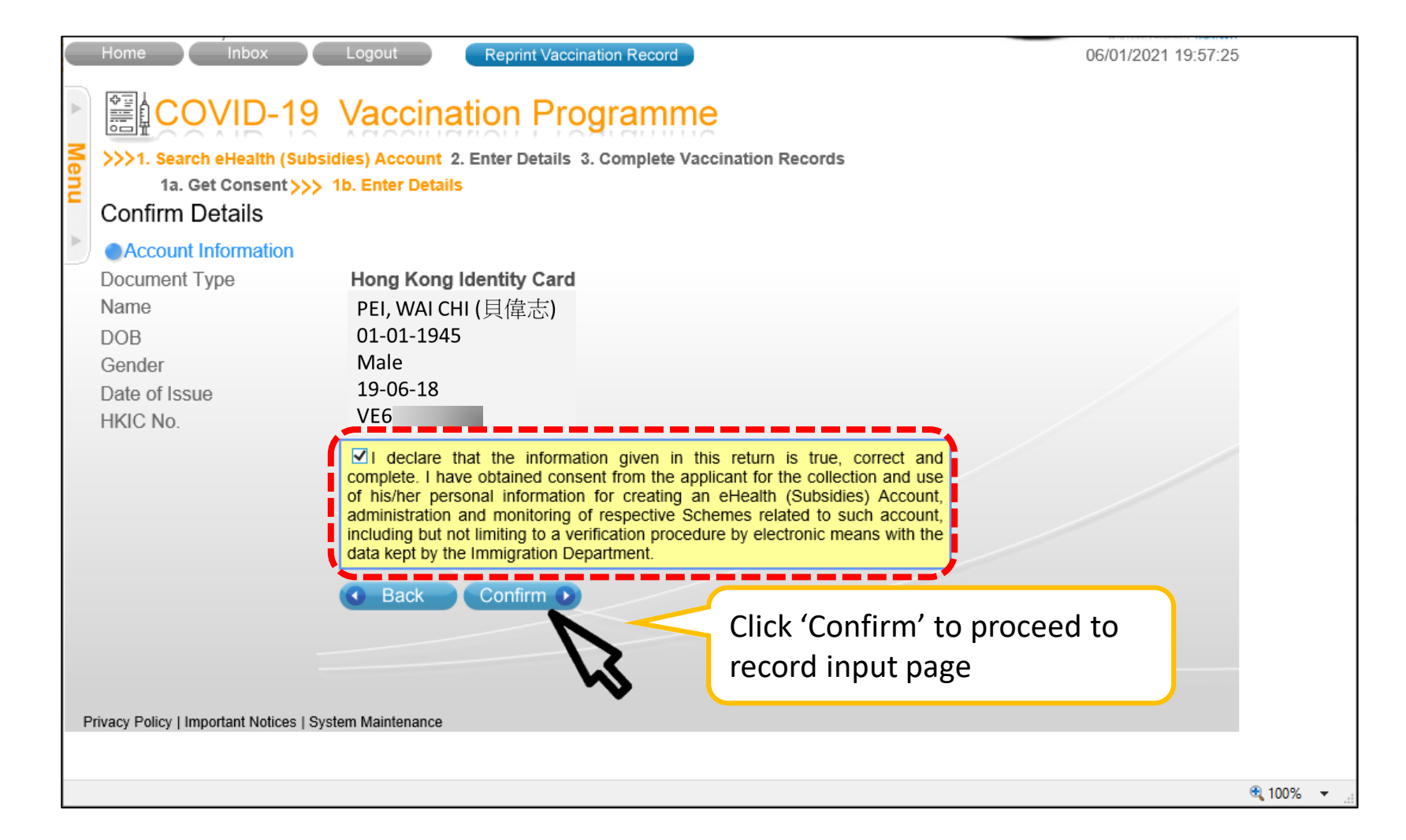

# Vaccine Input

## 1. Input vaccination details and tick checkbox after completing the verification checklist

# 2. Click "Save"

| Injectio            | n Date                                                 |                    | Vaccine                       |                                 |
|---------------------|--------------------------------------------------------|--------------------|-------------------------------|---------------------------------|
| 11 Sep 2021         | Pneumococcal (2                                        | 3vPPV)             |                               | -                               |
| COVID-19 Vaccin     | ation Record                                           |                    |                               |                                 |
| Injection Date      | Vaccine                                                | Dose Seq.          | Information Provider          | <u>Remarks</u>                  |
| 1 29 Dec<br>2021    | CoronaVac COVID-19 Vaccine (Vero<br>Cell), Inactivated | 1st Dose           | eHS(S)                        | 28 days apart                   |
| Vaccine Information | 1                                                      |                    |                               |                                 |
| Practice            | Hong Kong Central Library - B                          | ooth 1 (1) 🧕       |                               |                                 |
| Scheme              | COVID-19 Vaccination Programme                         |                    | ~                             |                                 |
| Injection Date      | 13 Dec 2023                                            |                    |                               |                                 |
| Category            | High risk priority groups                              |                    |                               | ~                               |
| Sub-Category        | Persons aged 65 or above                               |                    |                               | ~                               |
| Vaccine             | Comirnaty Omicron XBB.1.5 Dispersion                   | n for Injection CC | VID-19 mRNA Vaccine (Nucleos  | ide Modified) 30 micrograms/( 🗸 |
| Lot No.             | XBB30                                                  | ~                  |                               |                                 |
| Dose Sequence       | 8th Dose                                               | ~                  |                               |                                 |
| Contact No.         | 91234567 (Please provide a co                          | ontact number w    | hich can receive Hong Kong Sl | MS notification)                |
| Domarke             |                                                        |                    |                               |                                 |

- COVID-19 vaccine as documented above, including contraindications (and possible adverse events) of COVID-19 vaccination The vaccine recipient understood that the provision, administration and use of the COVID-19 vaccine is subject to availability under the Government COVID-19 Vaccination Programme and that the vaccines are provided and administered in Hong Kong based on the following
- arrangements A) the vaccine product is registered under the Pharmacy and Poisons Ordinance (Cap. 138); OR

Cancel X Save

- B) the vaccine is permitted to be used under the Government COVID-19 Vaccination Programme ; OR
- C) the vaccine is used under circumstances not listed in the approved package insert of the vaccine product and this off-label use is permitted under the Government COVID-19 Vaccination Programme, having regard to the advice from panel(s) / committee(s) of experts appointed by the Government upon review of the current and anticipated epidemic situation, as well as the relevant efficacy and safety data published.
- (Please browse the CHP's website at https://www.chp.gov.hk/en/features/106953.html#FAQ\_A3 for the information of the vaccine products used under the Government Vaccination Programme)

The vaccine recipient has provided the medical history with regard to the contradictions of the type of COVID-19 vaccine selected. The vaccine recipient has had the opportunity to ask questions and all of his/her questions were answered to his/her satisfaction. The vaccine recipient also fully understood his/her obligation and liability under this consent form and the Statement of Purpose of Collection of Personal Data.

- Suitability for vaccination has been confirmed with reference to previous COVID-19 vaccination record (if any) and the vaccine recipient fall under the high risk priority groups for free vaccination;
- The vaccine recipient consent to the administration of COVID-19 Vaccination under the COVID-19 Vaccination Programme; and the access and use by Department of Health and the relevant organizations collaborated with the Government (including the University of Hong Kong) of his/ her clinical data held by the Hospital Authority and the relevant private healthcare facilities and healthcare professionals, for the purpose of continuously monitoring the safety and clinical events associated with COVID-19 Vaccination by the Department of Health insofar as such access and use are necessary for the purpose; and
- If the recipient is not legally capable of giving consent to the administration of the vaccine, either a person who is legally capable of giving the relevant consent on the recipient's behalf or decision of vaccination is made considering the vaccination is necessary and in the best interest of the vaccine recipient by registered medical practitioner
- , hereby certify that the above verifications are completed
- The healthcare recipient consents to register with eHealth / The Substitute Decision Maker(SDM) consents the healthcare recipient to register with eHealth, which enables authorised healthcare providers to access and share the healthcare recipient's ehealth records (including COVID-19 vaccination records) for healthcare purposes. (optional)

#### For COVID-19 recovered patient

The documentary proof of past COVID-19 infection of the vaccine recipient has been provided and seen. The interval between today and the date of hospital discharge (or infection) or previous dose of COVID-19 vaccination (whichever is applicable) is confirmed to be fulfilling the latest JSC-EAP recommendation. (if applicable)

- Show other vaccine records in the recent 12 months
- Click 🕕 for the types of vaccine that can be shown

Show the previous COVID-19 Vaccination • record and the days apart

- Select "Category" and "Sub-Category". •
- Select Vaccine & Lot No. .
- Input "Contact No" .

## Input vaccination detail of COVID-19 Recovered Patients

Input vaccination details and tick checkbox after completing the verification checklist
 Click "For COVID-19 recovered patient" checkbox if applicable. Details please read below

| Click "Covo  | COVID-19 Vaccination                                                                                                    | in Record                                                                                                    |  |  |  |  |  |  |  |  |  |
|--------------|----------------------------------------------------------------------------------------------------|----------------------------------------------------------------------------------------------------|--|--|--|--|--|--|--|--|--|
| . CIICK Save | Injection Date                                                                                                    | Vaccine Dose Seq. Information Provider Remarks                                                                                                    |  |  |  |  |  |  |  |  |  |
|              | No COVID-19 vaccinati                                                                                                    | ion records found.                                                                                                    |  |  |  |  |  |  |  |  |  |
|              | COVID-19 Recovery R                                                                                                    | Record                                                                                                    |  |  |  |  |  |  |  |  |  |
|              |                                                                                                    | Recovery Date Remarks                                                                                                    |  |  |  |  |  |  |  |  |  |
|              | 30 Mar 2022                                                                                                    | 15 days apart                                                                                                    |  |  |  |  |  |  |  |  |  |
|              | Vaccine Information                                                                                                    |                                                                                                    |  |  |  |  |  |  |  |  |  |
|              | Practice                                                                                                    | Hong Kong Central Library - Booth 1 (1) 🧕                                                                                                    |  |  |  |  |  |  |  |  |  |
|              | Scheme                                                                                                    | COVID-19 Vaccination Programme                                                                                                    |  |  |  |  |  |  |  |  |  |
|              | Injection Date                                                                                                    | 13 Dec 2023                                                                                                    |  |  |  |  |  |  |  |  |  |
|              | Category                                                                                                    | High risk priority groups                                                                                                    |  |  |  |  |  |  |  |  |  |
|              | Sub-Category                                                                                                    | Persons aged 65 or above                                                                                                    |  |  |  |  |  |  |  |  |  |
|              | Vaccine                                                                                                    | Comirnaty Omicron XBB.1.5 Dispersion for Injection COVID-19 mRNA Vaccine (Nucleoside Modified) 30 micrograms/r 🗸                                                                                                    |  |  |  |  |  |  |  |  |  |
|              | Lot No.                                                                                                    | XBB30 V                                                                                                    |  |  |  |  |  |  |  |  |  |
|              | Dose Sequence                                                                                                    | 8th Dose 🗸                                                                                                    |  |  |  |  |  |  |  |  |  |
|              | Contact No.                                                                                                    | 91234567 (Please provide a contact number which can receive Hong Kong SMS notification)                                                                                                    |  |  |  |  |  |  |  |  |  |
|              | Remarks                                                                                                    |                                                                                                    |  |  |  |  |  |  |  |  |  |
|              | <ol> <li>The vaccine recipient has<br/>as published on CHP v<br/>COVID-19 vaccine as do<br/>The vaccine recipient L<br/>Government COVID-19<br/>arrangements:</li> <li>A) the vaccine product i</li> <li>B) the vaccine is germit</li> <li>C) the vaccine is used u<br/>under the Governme<br/>the Government upo<br/>(Please browse the CHF</li> </ol>                           | as read and understood the information in the Vaccination Fact Sheet and Supplementary Notes (if any) and information<br>website in respect of the COVID-19 vaccine available under the Government COVID-19 Vaccination Programme for<br>locumented above, including contraindications (and possible adverse events) of COVID-19 vaccination.<br>understood that the provision, administration and use of the COVID-19 vaccine is subject to availability under the<br>) vaccination Programme and that the vaccines are provided and administered in Hong Kong based on the following<br>is registered under the Pharmacy and Poisons Ordinance (Cap. 138); OR<br>titled to be used under the Government COVID-19 vaccination Programme ; OR<br>under circumstances not listed in the approved package insert of the vaccine product and this off-label use is permitted<br>ent COVID-19 Vaccination Programme, having regard to the advice from panel(s) / committee(s) of experts appointed by<br>on review of the current and anticipated epidemic situation, as well as the relevant efficacy and safety data published.<br>IP's website at <a href="https://www.chp.gov.hk/en/features/106953.html#FAQ_A3">https://www.chp.gov.hk/en/features/106953.html#FAQ_A3</a> for the information of the vaccine product sudd                                                                    |  |  |  |  |  |  |  |  |  |
|              | under the Government V<br>The vaccine recipient has<br>recipient has had the op<br>fully understood his/her of<br>3. Suitability for vaccination<br>under the high risk priori<br>4. The vaccine recipient co<br>use by Department of HL<br>clinical data held by th<br>continuously monitoring<br>access and use are necc<br>relevant consent on the<br>the vaccine recipient by | Vaccination Programme)<br>as provided the medical history with regard to the contradictions of the type of COVID-19 vaccine selected. The vaccine<br>poptunity to ask questions and all of his/her questions were answered to his/her satisfaction. The vaccine recipient also<br>obligation and liability under this consent form and the Statement of Purpose of Collection of Personal Data.<br>In has been confirmed with reference to previous COVID-19 vaccination record (if any) and the vaccine recipient fall<br>ity groups for free vaccination;<br>onsent to the administration of COVID-19 Vaccination under the COVID-19 Vaccination Programme; and the access and<br>teath and the relevant organizations collaborated with the Government (including the University of Hong Kong) of his/ her<br>he Hospital Authority and the relevant private healthcare facilities and healthcare professionals, for the purpose of<br>g the safety and clinical events associated with COVID-19 Vaccination by the Department of Health insofar as such<br>zessary for the purpose; and<br>gally capable of giving consent to the administration of the vaccine, either a person who is legally capable of giving the<br>e recipient's behalf or decision of vaccination is made considering the vaccination is necessary and in the best interest of<br>registered medical practitioner. |  |  |  |  |  |  |  |  |  |
| 1            | I, hereby certify that the                                                                                                    | above verifications are completed.                                                                                                    |  |  |  |  |  |  |  |  |  |
|              | The healthcare recipient with eHealth, which enal vaccination records) for                                                                                                    | t consents to register with eHealth / The Substitute Decision Maker(SDM) consents the healthcare recipient to register<br>ables authorised healthcare providers to access and share the healthcare recipient's ehealth records (including COVID-19<br>- healthcare purposes. (optional)                                                                                                    |  |  |  |  |  |  |  |  |  |
|              | For COVID 19 recovered acti                                                                                                    |                                                                                                    |  |  |  |  |  |  |  |  |  |
| <b>1</b> a   | The documentary proof date of hospital discharg JSC-EAP recommendati                                                                                                    | of past COVID-19 infection of the vaccine recipient has been provided and seen. The interval between today and the ge (or infection) or previous dose of COVID-19 vaccination (whichever is applicable) is confirmed to be fulfilling the latest tion. (if applicable)                                                                                                    |  |  |  |  |  |  |  |  |  |

Cancel × Save 2

Show COVID-19 recovery record and the days apart (if any).

For PBV's enquiry on recovery record, please contact DH at <u>enquiry\_chpweb@dh.gov.hk</u>

Tick the checkbox for COVID recovered patient for following conditions :

Documentary proof of previous COVID-19 infection has been provided

# Read the latest recommendation on use of COVID-19 vaccine in the prompt message carefully Click "Confirm" if you wish to proceed the COVID-19 vaccination

|                                                      | jection Date                                           |                                                                |                                                                                                    | Vaccine                                                                           |                               |               |
|------------------------------------------------------|--------------------------------------------------------|----------------------------------------------------------------|----------------------------------------------------------------------------------------------------|-----------------------------------------------------------------------------------|-------------------------------|---------------|
| 11 Sep 2021                                          |                                                        | Pneumococcal (23                                               | BvPPV)                                                                                                    |                                                                                   |                               |               |
| COVID-19 Va                                          | accination Record                                      |                                                                |                                                                                                    |                                                                                   |                               |               |
| Injection D                                          | )ate                                                   | Vaccine                                                        | Dose Seq.                                                                                                    | Information Provider                                                              | Remarks                       |               |
| 1 29 Dec                                             | CoronaVac C                                            | OVID-19 Vaccine (Vero                                          | 1st Dose                                                                                                    | eHS(S)                                                                            | 28 days apart                 |               |
| 2021                                                 | Cell), mactival                                        | eu                                                             |                                                                                                    |                                                                                   |                               |               |
| Practice                                             | Hong Ko                                                | ng Central Library - Boo                                       | oth 1 (1) 👩                                                                                                    |                                                                                   |                               |               |
| Scheme                                               | COVID-19                                               | Vaccination Programme                                          | , un i (i) 💆                                                                                                    | ~                                                                                 |                               |               |
| Injection Date                                       | 13 Dec 2                                               | 023                                                            |                                                                                                    |                                                                                   |                               |               |
| Category                                             | High risk p                                            | riority groups                                                 |                                                                                                    |                                                                                   | Confirmation                  |               |
| Sub-Category                                         | Persons a                                              | ged 65 or above                                                |                                                                                                    |                                                                                   |                               |               |
| Vaccine                                              | Comirnaty                                              | Omicron XBB.1.5 Dispersion for                                 | or Injection COVIE                                                                                                    | 0-19 mRNA Vaccine (Nucleoside Modified                                            |                               | .e onfi       |
| Lot No.                                              | XBB30                                                  |                                                                | ~                                                                                                    |                                                                                   | If the COVI                   |               |
| Dose Sequence                                        | 8th Dose                                               |                                                                | ~                                                                                                    |                                                                                   | the followin                  | wing          |
| Contact No.                                          | 91234567                                               | (Please provide a cont                                         | tact number whic                                                                                                    | h can receive Hong Kong SMS notificat                                             | 1. persons                    | ns ag         |
| Remarks                                              |                                                        |                                                                |                                                                                                    |                                                                                   | 2. persons                    | is ag         |
| Verification Checkl                                  | liet                                                   |                                                                |                                                                                                    |                                                                                   | 4. persons                    | ns ar         |
| 1. The identity o                                    | of the vaccine recipient /                             | person who is giving the rele                                  | evant consent or                                                                                                    | the recipient's behalf (if any) has been                                          | en 5. persons                 | ns w          |
| <ol> <li>I ne vaccine i<br/>as published</li> </ol>  | on CHP website in re                                   | spect of the COVID-19 vac                                      | cine vaccination                                                                                                    | under the Government COVID-19 Va                                                  | es<br>icc 6. pregnant         | ant v         |
| COVID-19 va<br>The vaccine                           | ccine as documented al<br>recipient understood t       | oove, including contraindicat<br>nat the provision, administr  | ions (and possib<br>ation and use                                                                                                    | ole adverse events) of COVID-19 vacc<br>of the COVID-19 vaccine is subject        | in:<br>to 7. healthca         | care          |
| Government<br>arrangements                           | COVID-19 Vaccination<br>s:                             | Programme and that the va                                      | accines are prov                                                                                                    | vided and administered in Hong Kon                                                | g 8. persons                  | ns re         |
| A) the vaccin                                        | ne product is registered                               | under the Pharmacy and Poi                                     | sons Ordinance                                                                                                    | (Cap. 138); OR<br>tion Brogramme : OR                                             | 9. valid boo                  | Jooki         |
| C) the vaccin                                        | re is used under circum                                | stances not listed in the app                                  | roved package                                                                                                    | insert of the vaccine product and this                                            | of Please refe                | efer          |
| under the<br>the Gover                               | Government COVID-19<br>rnment upon review of th        | Vaccination Programme, ha<br>e current and anticipated ep      | aving regard to the to the tot to the tot of the tot of tot of tot of | he advice from panel(s) / committee(s<br>, as well as the relevant efficacy and s | af <u>https://www</u>         | / <b>ww</b> . |
| (Please brow<br>under the Go                         | se the CHP's website a<br>vernment Vaccination P       | t <u>https://www.chp.gov.hk/en/1</u><br>rogramme)              | features/106953                                                                                                    | .html#FAQ_A3 for the information of t                                             | he For further                | ier er        |
| The vaccine r<br>recipient has                       | recipient has provided to<br>had the opportunity to a  | ne medical history with rega<br>ask questions and all of his/l | rd to the contract<br>her questions we                                                                                                    | dictions of the type of COVID-19 vacc<br>ere answered to his/her satisfaction.    | ine<br>Ehe                    |               |
| fully understo<br>3. Suitability for                 | od his/her obligation an                               | d liability under this consent                                 | form and the Sta                                                                                                    | atement of Purpose of Collection of Pe                                            | ers<br>/ac                    |               |
| under the high                                       | h risk priority groups for                             | free vaccination;                                              | Vaccination und                                                                                                    | ler the COVID 19 Vaccination Brogra                                               | mme: and the access and       |               |
| <ul> <li>the vaccine to<br/>use by Depart</li> </ul> | tment of Health and the                                | relevant organizations colla                                   | borated with the                                                                                                    | Government (including the University                                              | of Hong Kong) of his/ her     | r<br>T        |
| clinical data<br>continuously                        | monitoring the safety a                                | and clinical events associate                                  | ed with COVID-                                                                                                    | -19 Vaccination by the Department of                                              | of Health insofar as such     | 'n            |
| 5. If the recipier                                   | ise are necessary for the<br>nt is not legally capable | of giving consent to the adr                                   | ministration of th                                                                                                    | e vaccine, either a person who is leg                                             | ally capable of giving the    | е             |
| relevant cons<br>the vaccine re                      | sent on the recipient's be<br>ecipient by registered m | ehalf or decision of vaccinati<br>edical practitioner.         | ion is made cons                                                                                                    | sidering the vaccination is necessary                                             | and in the best interest of   | f             |
| <ul> <li>I, hereby certi</li> </ul>                  | ify that the above verific                             | ations are completed.                                          |                                                                                                    |                                                                                   |                               |               |
| The healthcar                                        | re recipient consents to                               | register with eHealth / The S                                  | Substitute Decision                                                                                                    | on Maker(SDM) consents the healthca                                               | are recipient to register     |               |
| vaccination re                                       | ecords) for healthcare p                               | urposes. (optional)                                            | cess and share                                                                                                    | the neathcare recipient's enealth rec                                             | oras (including COVID-19      | 1             |
| For COVID-19 reco                                    | overed patient                                         |                                                                |                                                                                                    |                                                                                   |                               | 5             |
| The document                                         | ntary proof of past COVI                               | D-19 infection of the vaccine                                  | recipient has be                                                                                                    | een provided and seen. The interval b                                             | etween today and the          |               |
| date of hospit<br>JSC-EAP rec                        | tal discharge (or infectio<br>commendation. (if applic | n) or previous dose of COVI<br>able)                           | D-19 vaccinatior                                                                                                    | (whichever is applicable) is confirme                                             | d to be fulfilling the latest |               |
|                                                      |                                                        |                                                                |                                                                                                    |                                                                                   |                               | -             |

## Consent to register eHealth (Optional)

- The checkbox is to indicate the healthcare recipient's consent for eHealth registration after going through the Factsheet for eHealth (<u>Annex 1</u>) in the COVID-19 Vaccination information kit that should be given to the healthcare recipients before vaccination. Please untick the checkbox if the healthcare recipients do not wish to join eHealth.
- Please refer the healthcare recipients to contact Electronic Health Record Registration Office for enquiries related to eHealth (Tel: 3467 6300 or ehr@ehealth.gov.hk)

| Injection                                                                                                    | n Date                                                                                                    | Vaccine                                                                                 |                                                                                                    |                                                                                                    |                                                                                     |                                                                                                    |
|----------------------------------------------------------------------------------------------------|----------------------------------------------------------------------------------------------------|-----------------------------------------------------------------------------------------|----------------------------------------------------------------------------------------------------|----------------------------------------------------------------------------------------------------|-------------------------------------------------------------------------------------|----------------------------------------------------------------------------------------------------|
| 1 Sep 2021                                                                                                    |                                                                                                    | Pneumococcal (23                                                                        | vPPV)                                                                                                    |                                                                                                    |                                                                                     |                                                                                                    |
| COVID-19 Vaccina                                                                                                    | tion Record                                                                                                    |                                                                                         |                                                                                                    |                                                                                                    |                                                                                     |                                                                                                    |
| Injection Date                                                                                                    | <u>Va</u>                                                                                                    | <u>coine</u>                                                                            | Dose Seq.                                                                                                    | Information                                                                                           | <u>n Provider</u>                                                                   | <u>Remarks</u>                                                                                                    |
| 29 Dec 2021                                                                                                    | CoronaVac COVID<br>Cell), Inactivated                                                                                                    | -19 Vaccine (Vero                                                                       | 1st Dose                                                                                                    | eHS(S)                                                                                                |                                                                                     | 28 days apart                                                                                                    |
| Vaccine Informatio                                                                                                    | n                                                                                                    |                                                                                         |                                                                                                    |                                                                                                    |                                                                                     |                                                                                                    |
| ractice                                                                                                    | Hong Kong                                                                                                    | Central Library - B                                                                     | looth 1 (1)                                                                                                    | 3                                                                                                    |                                                                                     |                                                                                                    |
| cheme                                                                                                    | COVID-19 Va                                                                                                    | ccination Programme                                                                     |                                                                                                    | ~                                                                                                    |                                                                                     |                                                                                                    |
| jection Date                                                                                                    | 13 Dec 202                                                                                                    | 3                                                                                       |                                                                                                    |                                                                                                    |                                                                                     |                                                                                                    |
| ategory                                                                                                    | High risk prio                                                                                                    | rity groups                                                                             |                                                                                                    |                                                                                                    |                                                                                     | ~                                                                                                    |
| ub-Category                                                                                                    | Persons aged                                                                                                    | 65 or above                                                                             |                                                                                                    |                                                                                                    |                                                                                     | ~                                                                                                    |
| accine                                                                                                    | Comirnaty Or                                                                                                    | nicron XBB.1.5 Dispersio                                                                | on for Injection                                                                                                    | COVID-19 mRNA Vac                                                                                     | cine (Nucleoside I                                                                  | Modified) 30 micrograms/( V                                                                                       |
| ot No.                                                                                                    | XBB30                                                                                                    |                                                                                         | ~                                                                                                    |                                                                                                    |                                                                                     |                                                                                                    |
| ose Sequence                                                                                                    | 8th Dose                                                                                                    |                                                                                         | ~                                                                                                    |                                                                                                    |                                                                                     |                                                                                                    |
| ontact No                                                                                                    | 91234567                                                                                                    | (Please provide a d                                                                     | contact numbe                                                                                                    | r which can receive I                                                                                 | Hong Kong SMS i                                                                     | notification)                                                                                                    |
| omarks                                                                                                    |                                                                                                    |                                                                                         |                                                                                                    |                                                                                                    |                                                                                     |                                                                                                    |
| C) the vaccine is u<br>under the Governmer<br>(Please browse the<br>under the Governmer<br>The vaccine recipi                                                                                                    | ernmeter to be used the<br>ernment COVID-19 Vac<br>to upon review of the cu<br>e CHP's website at <u>http</u><br>hent Vaccination Progra                                                                                                    | cination Programme, ha<br>rrent and anticipated ep<br>(s://www.chp.gov.hk/en/ti<br>mme) | roved package<br>aving regard to<br>idemic situation<br>features/10696                                                                                                    | e insert of the vaccin<br>the advice from pan<br>n, as well as the rele<br><u>3.html#FAQ_A3</u> for t | e product and this<br>el(s) / committee(<br>vant efficacy and<br>the information of | s off-label use is permitted<br>s) of experts appointed by<br>safety data published.<br>the vaccine products used |
| recipient has had t<br>fully understood his<br>Suitability for vacci                                                                                                    | he opportunity to ask of<br>s/her obligation and liat<br>nation has been confirm                                                                                                    | uestions and all of his/l<br>pility under this consent<br>ned with reference to pr      | form and the S<br>evious COVID                                                                                                    | were answered to his<br>tatement of Purpose<br>-19 vaccination recor                                  | of Collection of P<br>of Collection of P<br>d (if any) and the                      | The vaccine recipient also<br>ersonal Data.<br>vaccine recipient fall                                             |
| <ol> <li>Sumaning for vaccination has been continued with reletence to previous COVID-19 vaccination record (in any) affid the Vaccine techpient ratio<br/>under the high risk priority groups for free vaccination;</li> <li>The vaccine recipient consent to the administration of COVID-19 Vaccination under the COVID-19 Vaccination Programme: and the access and<br/>use by Department of Health and the relevant organizations collaborated with the Government (including the University of Hong Kong) of his/ her<br/>clinical data held by the Hospital Authority and the relevant private healthcare facilities and healthcare professionals, for the purpose of<br/>continuously monitoring the safety and clinical events associated with COVID-19 Vaccination by the Department of Health insofar as such<br/>access and use are necessary for the purpose; and</li> </ol> |                                                                                                    |                                                                                         |                                                                                                    |                                                                                                    |                                                                                     |                                                                                                    |
| the vaccine recipient                                                                                                    | If the recipient is not legally capable of giving consent to the administration of the vaccine, either a person who is legally capable of giving the<br>relevant consent on the recipient's behalf or decision of vaccination is made considering the vaccination is necessary and in the best interest of<br>the vaccine recipient by registered medical practitioner. |                                                                                         |                                                                                                    |                                                                                                    |                                                                                     |                                                                                                    |
| <ul> <li>I, hereby certify that</li> </ul>                                                                                                    | at the above verification                                                                                                    | s are completed.                                                                        |                                                                                                    |                                                                                                    |                                                                                     |                                                                                                    |
| <ul> <li>The healthcare rec<br/>with eHealth, which<br/>vaccination records</li> </ul>                                                                                                    | ipient consents to regis<br>n enables authorised he<br>s) for healthcare purpos                                                                                                    | ter with eHealth / The S<br>ealthcare providers to ac<br>ses. (optional)                | ubstitute Decision of the second second | sion Maker(SDM) cor<br>the healthcare reci                                                            | nsents the healthc<br>pient's ehealth rec                                           | are recipient to register<br>cords (including COVID-19                                                            |
|                                                                                                    |                                                                                                    |                                                                                         |                                                                                                    |                                                                                                    |                                                                                     |                                                                                                    |
| <ul> <li>The documentary p<br/>date of hospital dis<br/>JSC-EAP recommendation</li> </ul>                                                                                                    | d patient<br>proof of past COVID-19<br>charge (or infection) or<br>endation. (if applicable)                                                                                                    | infection of the vaccine<br>previous dose of COVI                                       | recipient has<br>D-19 vaccinati                                                                                                    | been provided and so<br>on (whichever is appl                                                         | een. The interval t<br>licable) is confirme                                         | between today and the<br>ed to be fulfilling the latest                                                           |

18

# 5. Confirm vaccination details

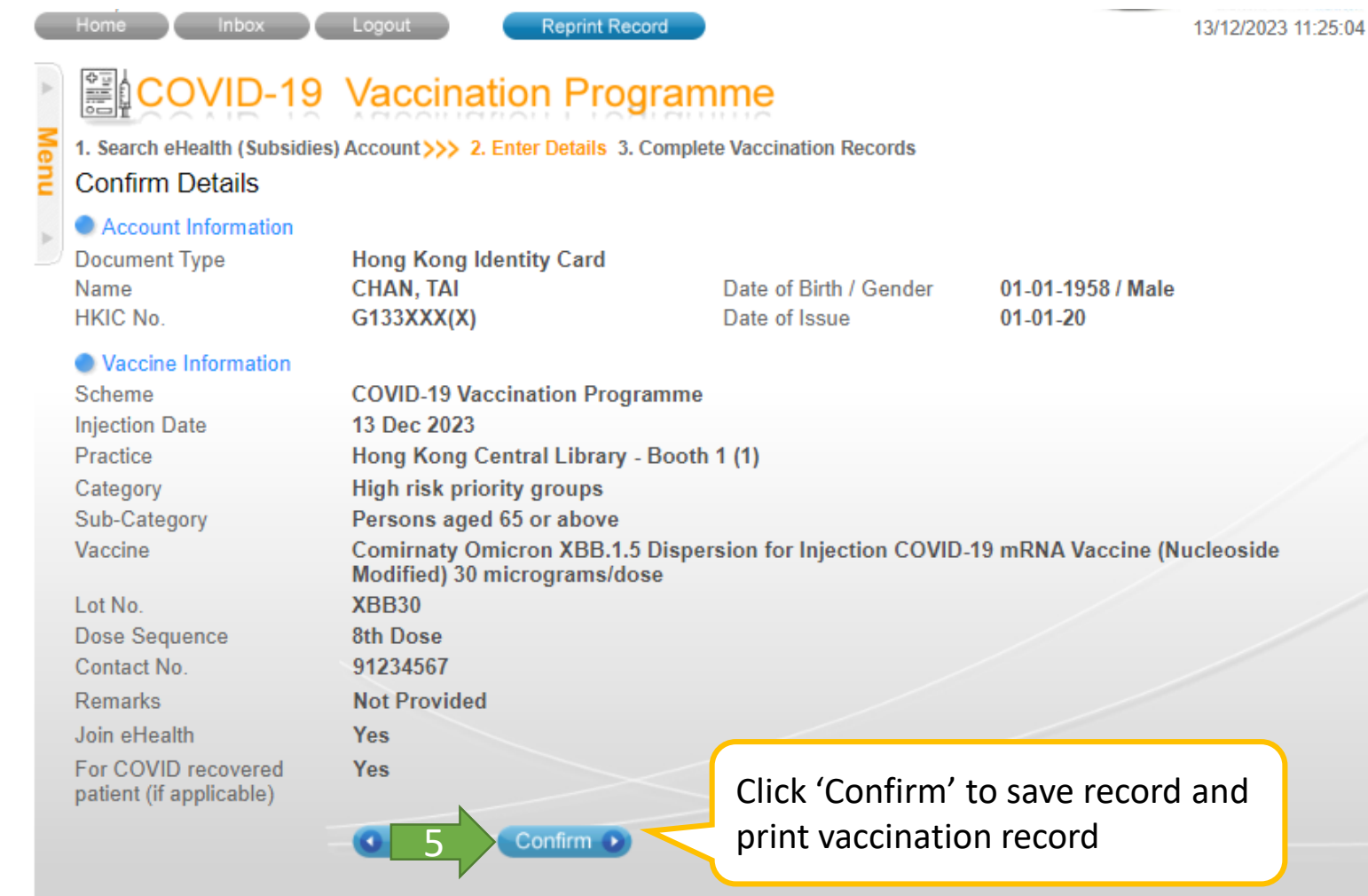

Privacy Policy | Important Notices | System Maintenance

| 6   | 5. Record sav                                  | /ed                                    |                             |                   |                                    |                                                             | The Ge                                                                                                    | 香港特別行政區政府<br>2019 冠狀病毒病疫苗接種紀錄<br>overnment of the Hong Kong Special Administrative Region<br>COVID-19 Vaccination Record                                                                                                    |
|-----|------------------------------------------------|----------------------------------------|-----------------------------|-------------------|------------------------------------|-------------------------------------------------------------|----------------------------------------------------------------------------------------------------|----------------------------------------------------------------------------------------------------|
|     |                                                |                                        |                             |                   |                                    | 姓名<br>Name                                                  |                                                                                                    | お健康 一般場合語 OR Code Record CHUIK KIN HONG                                                                                                    |
| _   |                                                |                                        |                             |                   |                                    | 身份證明                                                        | 文件類別及號碼                                                                                                    | 香港身份證                                                                                                    |
| _   | Home Indox                                     | Logout Reprint Record                  |                             |                   | 13/12/2023 11                      | Document                                                    | Type & No.                                                                                                    | Hong Kong Identity Card                                                                                                    |
| *   | COVID-19                                       | Vaccination Progra                     | mme                         |                   |                                    | 出生日期<br>性別 Gena                                             | Date of Birth<br>fer                                                                                                    | 1970年1月1日:01-Jan-1970<br>列 / Male                                                                                                    |
| Men | 1. Search eHealth (Subsidies)                  | ) Account >>> 2. Enter Details 3. Comp | plete Vaccination Records   |                   |                                    |                                                             | 疫苗名稱<br>Vaccine Name                                                                                                    |                                                                                                    |
| Ē   | Confirm Details                                |                                        |                             |                   |                                    | 第五針<br>5th Dose                                             | 生產商 / 批號<br>Manufacturer / Lot No.                                                                                         | 沒有資料<br>No Information                                                                                                    |
| ►   | Account Information                            | Hanna Kanan Handha Cand                |                             |                   |                                    |                                                             | 接種日期 Vaccination I<br>接種地點                                                                                                 | Date                                                                                                    |
|     | Document Type                                  | CHAN TAI                               | Date of Birth / Gender      | 01-01-1958 / Male |                                    |                                                             | Vaccination Premises                                                                                                    |                                                                                                    |
|     | HKIC No.                                       | G133XXX(X)                             | Date of Issue               | 01-01-20          |                                    |                                                             | 疫苗名稱<br>Vaccine Name                                                                                                    |                                                                                                    |
|     | Vaccine Information                            |                                        |                             |                   |                                    | 第六針                                                         | 生產商/批號                                                                                                    | 沒有資料                                                                                                    |
|     | Scheme                                         | COVID-19 Vaccination Programm          | ie                          |                   |                                    | 6th Dose                                                    | Manufacturer / Lot No.<br>接種日期 Vaccination 1                                                                               | No Information                                                                                                    |
|     | Injection Date                                 | 13 Dec 2023                            |                             |                   |                                    |                                                             | 接種地點                                                                                                    |                                                                                                    |
|     | Practice                                       | Hong Kong Central Library - Boo        | oth 1 (1)                   |                   |                                    |                                                             | Vaccination Premises                                                                                                    |                                                                                                    |
|     | Category                                       | High risk priority groups              |                             |                   |                                    |                                                             | 疫苗名稱<br>Vaccine Name                                                                                                    | 2019 冠狀病毒病疫苗(復必泰)<br>Cominanty Omicron XBB-15 Dispersion for Injection COVID-19 mRNA Vaccine                                                                                                    |
|     | Sub-Category                                   | Persons aged 65 or above               |                             |                   |                                    |                                                             | vaccine ivanie                                                                                                    | (Nucleoside Modified) 30 micrograms/dose                                                                                                    |
|     | Vaccine                                        | Comirnaty Omicron XBB.1.5 Dis          | persion for Injection COVID | 第七針<br>745 Dec    | 生產商 / 批號<br>Manufacturer / Lot No. | BioNTech / XBB30                                            |                                                                                                    |                                                                                                    |
|     | 1                                              | Modified) 30 micrograms/dose           |                             |                   |                                    | /th Dose                                                    | 接種日期 Vaccination 1                                                                                                    | Date 2023年12月6日 / 06-Dec-2023                                                                                                    |
|     | Lot No.                                        | XBB30                                  |                             |                   |                                    |                                                             | 接種地點<br>Vaccination Premises                                                                                               | 香港中央圖書館(展覽館)社區疫苗接種中心<br>Community Vaccination Centre, Hong Kong Central Library (Exhibition Gallery)                                                                                                    |
|     | Dose Sequence                                  | oth Dose                               |                             |                   |                                    |                                                             | 能抗力能                                                                                                    | 2010 574 应率应此共 / 其法研1                                                                                                    |
|     | Contact No.                                    | 91Z34307                               |                             |                   |                                    |                                                             | Vaccine Name                                                                                                    | 2019 XalAAWY 492PH 762H (201977)<br>Spikevax XBB.1.5 0.1 mg/mL Dispersion for Injection COVID-19 mRNA Vaccine<br>(Nucleoside Modified)                                                                                                    |
|     | Remarks                                        | Not Provided                           |                             |                   |                                    | 第八針                                                         | 生產商/批號                                                                                                    | Moderna / SPIKEVAXXBB                                                                                                    |
|     | Join erieaith                                  | Tes                                    |                             |                   |                                    | 8th Dose                                                    | Manufacturer / Lot No.<br>拼頭口間 Version                                                                                     | 2002年12月6日(06 Dec 2002                                                                                                    |
|     | For COVID recovered<br>patient (if applicable) | Yes                                    |                             |                   |                                    |                                                             | 接種地點<br>Vaccination Premises                                                                                               | Zuzu+12月1170500023     香港中央廣書館(展覽館)社區疫苗接種中心     Committy Langtation Control Library (Exhibition Collemy)                                                                                                    |
|     |                                                | Back Confirm                           |                             |                   |                                    | 什新好你苗娘                                                      | 弾ジ络口包括左系洗液瘤的表                                                                                                    | Procts の の業 一任展一在秀井和秀井い 外後 下海道の新学校広告記録 、 講習者広告海道語とConsideration Book B/V/M 。                                                                                                    |
|     |                                                | Back                                   |                             |                   |                                    | This COVID-19<br>outside of Hong                            | <ul> <li>vaccination record includes only<br/>g Kong in a consolidated manner,</li> </ul>                                  | COVID-19 accine does administered in Hong Kong. To display COVID-19 vaccine does administered in Hong Kong and places<br>please follow the announcement on the vaccination website (covidvaccine.gov.hk).                                                                                                    |
| F   | Privacy Policy   Important Notices   Sys       | stem Maintenance                       |                             |                   |                                    | *由私家醫生#<br>可参考疫苗接<br>responsibility fo<br>details, please v | 主政府計劃以外接種的新冠疫;<br>種類站 (covidvaccine.gov.hk)。<br>or the accuracy of the information,<br>risit vaccination website (covidvac | 苗。政府就資料的準確性、接種疫苗的品質。以及任何因接種疫苗所引起的傷害、損害或損失均不承擔任何實任。詳博<br>/COVID-19 vaccination administrated by private doctors outside the Government Programme. The Government assumes no<br>, the quality of the vaccine administered, as well as any injuries, damage or loss arising from the administration of the vaccine. For<br>scine.gov.hk). |

# Vaccination Record

### **First Dose**

姓名

Name

身份證明文件類別及號碼

Document Type & No.

出生日期 Date of Birth

### Second Dose

| The G | 香港特別行政區政府<br>2019 冠狀病毒病疫苗接種紀錄<br>overnment of the Hong Kong Special Administrative Region<br>COVID-19 Vaccination Record |        |
|-------|----------------------------------------------------------------------------------------------------|--------|
|       | 祝健康<br>CHUK, KIN HONG                                                                                                    | 二維碼記錄( |
| 丐     | 香港身份證<br>Hong Kong Identity Card                                                                                         |        |
|       | 1970年1月1日/01.Jars-1970<br>男 / Male                                                                                       |        |

| 性別 Gend         | er 男/M                             | ale                                                                                                  |  |
|-----------------|------------------------------------|----------------------------------------------------------------------------------------------------|--|
|                 | 疫苗名稱<br>Vaccine Name               | 2019短秋病毒病疫苗(克爾來福)<br>CoronaVac COVID-19 Vaccine (Vero Cell), Inactivated                             |  |
| 第一針             | 生產商 / 批號<br>Manufacturer / Lot No. | Sinovac/ A2021010022                                                                                 |  |
| 121 1026        | 接種日期 Vaccination Date              | 2021年12月29日 / 29-Dec-2021                                                                            |  |
|                 | 接種地點<br>Vaccination Premises       | 香港中央圖書館(展覽館)社區疫苗接種中心<br>Community Vaccination Centre, Hong Kong Central Library (Exhibition Gallery) |  |
|                 | 疫苗名稱<br>Vaccine Name               |                                                                                                    |  |
| 第二針<br>2nd Dose | 生產商 / 批號<br>Manufacturer / Lot No. | 沒有資料<br>No Information                                                                               |  |
|                 | 接種日期 Vaccination Date              | A TO ARROW FRANKLOW                                                                                  |  |
|                 | 接種地點<br>Vaccination Premises       |                                                                                                    |  |
|                 | 疫苗名稱<br>Vaccine Name               |                                                                                                    |  |
| 第三針<br>3rd Dose | 生產商 / 批號<br>Manufacturer / Lot No. | 这有資料<br>No.Information                                                                               |  |
|                 | 接種日期 Vaccination Date              |                                                                                                    |  |
|                 | 接種地點<br>Vaccination Premises       |                                                                                                    |  |
|                 | 疫苗名稱<br>Vaccine Name               |                                                                                                    |  |
| 第四針<br>4th Dose | 生產商 / 批號<br>Manufacturer / Lot No. | 沒有資料<br>No Information                                                                               |  |
|                 | 接種日期 Vaccination Date              |                                                                                                    |  |
|                 | 接種地點<br>Vaccination Premises       |                                                                                                    |  |

此新冠位苗機種紀錄只包括在香港機種約新冠位苗。如屬一併展示在香港和香港以外地力接種的新冠位苗紀錄。讀留意位苗接種模誌(covidvaccine.gov.hb)公佈。 This COVID-19 vaccine does and COVID-19 vaccine does administered in Hong Kong. To display COVID-19 vaccine does administered in Hong Kong and places outside of Hong Kong in a consolidated manner, plase follow the manouncement on the vaccination weebsite (ovidvaccine.gov.hb).

\*由私家醫生在政府計劃以外接種的新冠疫苗。政府就資料的準確性、接種疫苗的品質,以及任何因接種疫苗所引起的傷害、損害或損失均不承擔任何責任。詳情 可參考疫苗液種編結 (covidvaccine.gov.hk) \* / COVID-19 vaccination administrated by private doctors outside the Government Programme. The Government assumes no responsibility for the accuracy of the information, the quality of the vaccine administered, as well as any injuries, damage or loss arising from the administration of the vaccine. For details, please visit vaccination website (covidvaccine.gov.hk).

|                                            | The G                                                                                                    | overn          | 香港特別行政區政府<br>2019 冠狀病毒病疫苗接種紀錄<br>ment of the Hong Kong Special Administrative Region<br>COVID-19 Vaccination Record |  |  |  |  |  |
|--------------------------------------------|----------------------------------------------------------------------------------------------------|----------------|----------------------------------------------------------------------------------------------------|--|--|--|--|--|
| 姓名<br>Name                                 |                                                                                                    | 祝健!<br>CHU     | 表 二級編紀錄 OR Code Recon<br>K, KIN HONG                                                                                |  |  |  |  |  |
| 身份證明文件類別及號碼 香港<br>Document Type & No. Hong |                                                                                                    |                | 身份證<br>;Kong Identity Card                                                                                          |  |  |  |  |  |
| 出生日期<br>性別 Gend                            | Date of Birth<br>ler                                                                                                | 1970年<br>男 / M | 年1月1日/01-Jan-1970<br>La                                                                                             |  |  |  |  |  |
|                                            | 疫苗名稱<br>Vaccine Name                                                                                                |                | <b>2019況狀病毒病疫苗 (克爾來福)</b><br>CoronaVac COVID-19 Vaccine (Vero Cell), Inactivated                                    |  |  |  |  |  |
| 第一針                                        | 生產商 / 批號<br>Manufacturer / Lot No.                                                                                  |                | - Sinovac/ A2021010022                                                                                              |  |  |  |  |  |
| 1.202                                      | 接種日期 Vaccination Date                                                                                               |                | 2021年12月29日 / 29-Dec-2021                                                                                           |  |  |  |  |  |
|                                            | 接種地點<br>Vaccination Premises                                                                                        |                | 香港中央圖書館(展覽館)社區疫苗接種中心<br>Community Vaccination Centre, Hong Kong Central Library (Exhibition Gallery)                |  |  |  |  |  |
|                                            | 疫苗名稱<br>Vaccine Name                                                                                                |                | <b>2019冠狀病毒病疫苗 (克爾來福)</b><br>CoronaVac COVID-19 Vaccine (Vero Cell), Inactivated                                    |  |  |  |  |  |
| 第二針<br>2nd Dose                            | 生產商 / 批號<br>Manufacturer / Lot No.                                                                                  |                | Sinovac/ A2021010022                                                                                                |  |  |  |  |  |
|                                            | 接種日期 Vaccination Date                                                                                               |                | 2022年1月26日 / 26-Jan-2022                                                                                            |  |  |  |  |  |
|                                            | 接種地點<br>Vaccination Premises                                                                                        |                | 香港中央圖書館(展覽館)社區疫苗接種中心<br>Community Vaccination Centre, Hong Kong Central Library (Exhibition Gallery)                |  |  |  |  |  |
|                                            | 校苗名稱<br>Vaccine Name<br>生産商 / 批號<br>Manufacturer / Lot No.<br>接種日期 Vaccination Date<br>接種地點<br>Vaccination Premises |                |                                                                                                    |  |  |  |  |  |
| 第三針<br>3rd Dose                            |                                                                                                    |                | 沒有資料<br>No.Tefermation                                                                                              |  |  |  |  |  |
|                                            |                                                                                                    |                | No Information                                                                                                    |  |  |  |  |  |
|                                            |                                                                                                    |                |                                                                                                    |  |  |  |  |  |
|                                            | 疫苗名稱<br>Vaccine Name                                                                                                |                |                                                                                                    |  |  |  |  |  |
| 第四針<br>4th Dose                            | 生產商 / 批號<br>Manufacturer / Lot No                                                                                   | Dete           | 沒有資料<br>No Information                                                                                              |  |  |  |  |  |
|                                            | 接種日期 Vaccination Date<br>接種地點<br>Vaccination Premises                                                               |                |                                                                                                    |  |  |  |  |  |

此新冠疫苗液種紀幾只包括在香港液種的新冠疫苗。如需一併展示在香港和香港以外地方接種的新冠疫苗紀錄,請留意疫苗液種網路站(covidvaccine.gov.hk)公佈。 This COVID-19 vaccination record includes only COVID-19 vaccine doses administered in Hong Kong. To display COVID-19 vaccine doses administered in Hong Kong and places outside of Hong Kong in a consolidated manner, please follow the announcement on the vaccination website (covidvaccine.gov.hk).

\*由私家醫生在政府計劃以外接種的新設在苔。政府就資料的準確性、接種在苔的品質,以及任何因接種在苔所引起的傷害、損害或損失均不承擔任何責任。詳情可会考疫苔接種機能 (covidvacine.gov.hk)。/ COVID-19 vacination administrated by private doctors outside the Government Programme. The Government assumes no responsibility for the accuracy of the information, the quality of the vaccine administered, as well as any injuries, damage or loss arising from the administration of the vaccine. For details, please visit vaccination website (covidvaccine.gov.hk).

THE COMPANY OF THE

## Third Dose

### Fourth Dose

#### 香港特別行政區政府 2019 冠狀病毒病疫苗接種紀錄 The Government of the Hong Kong Special Administrative Region COVID-19 Vaccination Record

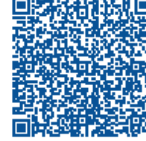

姓名 Name CHAN, TAI MAN 身份證明文件類別及號碼 香港身份證 Document Type & No. Hong Kong Identity Card 出生日期 Date of Birth 2001年1月1日 / 01-Jan-2001 性別 Gender 男 / Male 疫苗名稱 2019冠狀病毒病疫苗(復必泰) Vaccine Name Comirnaty COVID-19 mRNA Vaccine (BNT162b2) Concentrate for Dispersion for Injection 第一針 生產商/批號 BioNTech / BNT202100001 Manufacturer / Lot No. 1st Dose 接種日期 Vaccination Date 2021年5月25日 / 25-May-2021 接種地點 香港中央圖書館(展覽館)社區疫苗接種中心 Vaccination Premises Community Vaccination Centre, Hong Kong Central Library (Exhibition Gallery) 疫苗名稱 2019冠狀病毒病疫苗(復必泰) Comirnaty COVID-19 mRNA Vaccine (BNT162b2) Concentrate for Dispersion for Vaccine Name Injection 第二針 生產商/批號 BioNTech / BNT202100001 Manufacturer / Lot No. 2nd Dose 接種日期 Vaccination Date 2021年6月25日 / 25-Jun-2021 接種地點 香港中央圖書館(展覽館)社區疫苗接種中心 Vaccination Premises Community Vaccination Centre, Hong Kong Central Library (Exhibition Gallery) 疫苗名稱 2019冠狀病毒病疫苗(復必泰) Vaccine Name Comirnaty COVID-19 mRNA Vaccine (BNT162b2) Concentrate for Dispersion for Injection 第三針 生產商/批號 BioNTech / BNT202100001 Manufacturer / Lot No. 3rd Dose 接種日期 Vaccination Date 2021年12月13日/13-Dec-2021 接種地點 香港中央圖書館(展覽館)社區疫苗接種中心 Vaccination Premises Community Vaccination Centre, Hong Kong Central Library (Exhibition Gallery) 疫苗名稱 Vaccine Name 第四針 生產商/批號 沒有資料 Manufacturer / Lot No. 4th Dose No Information 接種日期 Vaccination Date 接種地點

此新冠疫苗接穩紀錄只包括在香港接種的新冠疫苗。如폼一併展不在香港和香港以外地方接種的新冠疫苗紀錄。請留意疫苗接種構成比covidvascine.gov.hk/公佈。 This COVID-19 vacination record includes only COVID-19 vaccine doese administered in Hong Kong. To digitation (Sov DVID-19 vaccine doese administered in Hong Kong and places outside of Hong in a consolidated manner, places follow the monouncement on the vaccination website (covidvascine.gov.hk).

Vaccination Premises

\*由私家醫生在政府計劃以外接觸的新冠疫苗。政府就資料的準確性、接種疫苗的品質,以及任何因接觸疫苗所引起的傷害、損害或損失均不承擔任何責任。詳情 可急考疫苗接觸線位 (oxidwaccine.gov.hk) \*/COVID-19 vaccination administrated by private doctors outside the Government Programme. The Government assumes no responsibility for the accuracy of the information, the quality of the vaccine administered, as well as any injuries, damage or loss arising from the administration of the vaccine. For details, please visit vaccination website (covidvaccine.gov.hk).

|                                                     | The                                | Gove                       | 香港特別行政區政府<br>2019 冠狀病毒病疫苗按種紀錄<br>rnment of the Hong Kong Special Administrative Region<br>COVID-19 Vaccination Record |                |  |  |  |  |
|-----------------------------------------------------|------------------------------------|----------------------------|----------------------------------------------------------------------------------------------------|----------------|--|--|--|--|
| e名<br>ame                                           |                                    | CHA                        | N TALMAN                                                                                                    |                |  |  |  |  |
| and CHA<br>的證明文件類別及號碼 香港<br>ocument Type & No. Hong |                                    | 香港:<br>Hong                | 身份證<br>Kong Identity Card                                                                                             |                |  |  |  |  |
| 出生日期<br>注別 Gend                                     | Date of Birth<br>er                | 2001 <sup>4</sup><br>男 / M | 年1月1日 / 01-Jan-2001<br>Male                                                                                           |                |  |  |  |  |
|                                                     | 疫苗名稱<br>Vaccine Name               |                            | 2019冠状病毒病疫苗 (復必泰)<br>Comirnaty COVID-19 mRNA Vaccine (BNT162b2) Concentrate for<br>Injection                          | Dispersion for |  |  |  |  |
| <b>第──針</b>                                         | 生産商 / 批號<br>Manufacturer / Lot No  |                            | BioNTech / BNT202100001                                                                                               |                |  |  |  |  |
| st Dose                                             | 接種日期 Vaccination                   | n Date                     | 2021年5月25日 / 25-May-2021                                                                                              |                |  |  |  |  |
|                                                     | 接種地點<br>Vaccination Premises       |                            | 香港中央圖書館(展覽館)社區疫苗接種中心<br>Community Vaccination Centre, Hong Kong Central Library (Exhibition Gallery)                  |                |  |  |  |  |
|                                                     | 疫苗名稱<br>Vaccine Name               |                            | 2019冠狀病毒病疫苗(復必泰)<br>Comirnaty COVID-19 mRNA Vaccine (BNT162b2) Concentrate for Dispersion for<br>Injection            |                |  |  |  |  |
| 寫二針                                                 | 生產商 / 批號<br>Manufacturer / Lot No. |                            | BioNTech / BNT202100001                                                                                               |                |  |  |  |  |
| nu Dose                                             | 接種日期 Vaccination Date              |                            | 2021年6月25日 / 25-Jun-2021                                                                                              |                |  |  |  |  |
|                                                     | 接種地點<br>Vaccination Premises       |                            | 香港中央圖書館(展覽館)社區疫苗接種中心<br>Community Vaccination Centre, Hong Kong Central Library (Exhibition Gallery)                  |                |  |  |  |  |
|                                                     | 疫苗名稱<br>Vaccine Name               |                            | 2019冠状病毒病疫苗(復必率)<br>Comirnaty COVID-19 mRNA Vaccine (BNT162b2) Concentrate for<br>Injection                           | Dispersion for |  |  |  |  |
| 第三針<br>rd Dose                                      | 生產商 / 批號<br>Manufacturer / Lot No  |                            | BioNTech / BNT202100001                                                                                               |                |  |  |  |  |
|                                                     | 接種日期 Vaccination                   | n Date                     | 2021年12月13日 / 13-Dec-2021                                                                                             |                |  |  |  |  |
|                                                     | 接種地點<br>Vaccination Premises       |                            | 香港中央圖書館(展覽館)社區疫苗接種中心<br>Community Vaccination Centre, Hong Kong Central Library (Exhibition Gallery)                  |                |  |  |  |  |
|                                                     | 疫苗名稱<br>Vaccine Name               |                            | 2019 <b>冠狀病毒病疫苗 (復必泰)</b><br>Comirnaty COVID-19 mRNA Vaccine (BNT162b2) Concentrate for<br>Injection                  | Dispersion for |  |  |  |  |
| 第四針<br>th Dose                                      | 生產商 / 批號<br>Manufacturer / Lot No  |                            | BioNTech / BNT202100001                                                                                               |                |  |  |  |  |
|                                                     | 接種日期 Vaccination                   | n Date                     | 2022年3月14日 / 14-Mar-2022                                                                                              |                |  |  |  |  |
|                                                     | 接種地點<br>Vaccination Premises       |                            | 香港中央圖書館(展覽館)社區疫苗接種中心<br>Community Vaccination Centre, Hong Kong Central Library (Exhibition C                         | Gallery)       |  |  |  |  |
|                                                     |                                    |                            |                                                                                                    |                |  |  |  |  |

此新冠疫苗接種紀錄只包括在香港接種的新冠疫苗。如果一併展示在香港和香港以外地方接種的新冠疫苗紀錄。請留意疫苗接種網站(covidvacine.gov.kk)公佈。 This COVID-19 vacination record includes only COVID-19 vacine does administered in Hong Kong. To diay COVID-19 vacine does administered in Hong Kong and places outside of Hong Kong in a consolidated manner, places follow the manouncement on the vacination website (covidvaccine.gov.kk).

\*由私家醫生在政府計劃以外接觸的新冠疫苗。政府就資料的準確性、接種疫苗的品質,以及任何因接種疫苗所引起的傷害、損害或損失均不承擔任何責任。詳情 可參考疫苗接種維持在(covidwacine.gov.hk) \*/COVID-19 vacination administrated by private doctors outside the Government Programme. The Government assumes no responsibility for the accuracy of the information, the quality of the vaccine administered, as well as any injuries, damage or loss arising from the administration of the vaccine. For details, please visit vaccination website (covidvaccine.gov.hk).

FE1:59:52256332.8 FE1

## Fifth Dose

#### 香港特別行政區政府 2019 冠狀病毒病疫苗接種紀錄 The Government of the Hong Kong Special Administrative Region COVID-19 Vaccination Record

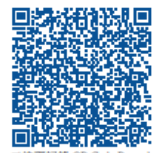

| 姓名              |                                    |        |                                                                                                    |  |  |
|-----------------|------------------------------------|--------|----------------------------------------------------------------------------------------------------|--|--|
| Name            |                                    | CHA    | N, TAI MAN                                                                                                    |  |  |
| 身份證明            | 文件類別及號碼                            | 香港     | 身份讚                                                                                                    |  |  |
| Document        | Type & No. Hon                     |        | z Kong Identity Card                                                                                                    |  |  |
|                 |                                    |        |                                                                                                    |  |  |
| 出生日期            | Date of Birth                      | 2001   | 年1月1日 / 01-Jan-2001                                                                                                    |  |  |
| 性别 Gend         | ler                                | 男/1    | Male                                                                                                    |  |  |
|                 | 疫苗名稱<br>Vaccine Name               |        | 2019冠狀病毒病疫苗(復必泰)<br>Coming COVID-19 mRNA Vaccing (RNT162b2) Concentrate for Dispersion for                               |  |  |
|                 | , accine , tante                   |        | Injection                                                                                                    |  |  |
| 第一針             | 生産商 / 批號<br>Manufacturer / Lot No  | ).     | BioNTech / BNT202100001                                                                                                  |  |  |
| Ist Dose        | 接種日期 Vaccination                   | n Date | 2021年5月25日 / 25-May-2021                                                                                                 |  |  |
|                 | 接種地點<br>Vaccination Premises       |        | 香港中央圖書館(展覽館)社區疫苗接種中心<br>Community Vaccination Centre, Hong Kong Central Library (Exhibition Gallery)                     |  |  |
|                 | 疫苗名稱<br>Vaccine Name               |        | 2019死狀病毒病疫苗(復必孝)<br>Comirnaty COVID-19 mRNA Vaccine (BNT162b2) Concentrate for Dispersion for<br>Injection               |  |  |
| 第二針             | 生產商 / 批號<br>Manufacturer / Lot No. |        | BioNTech / BNT202100001                                                                                                  |  |  |
| 2nd Dose        | 接種日期 Vaccination Date              |        | 2021年6月25日 / 25-Jun-2021                                                                                                 |  |  |
|                 | 接種地點<br>Vaccination Premises       |        | 香港中央圖書館(展覽館)社區疫苗接種中心<br>Community Vaccination Centre, Hong Kong Central Library (Exhibition Gallery)                     |  |  |
|                 | 疫苗名稱<br>Vaccine Name               |        | 20197冠状病毒病疫苗(復必孝)<br>Comirnaty COVID-19 mRNA Vaccine (BNT162b2) Concentrate for Dispersion for<br>Injection              |  |  |
| 第三針<br>3rd Dose | 生產商 / 批號<br>Manufacturer / Lot No. |        | BioNTech / BNT202100001                                                                                                  |  |  |
| 51 d 150se      | 接種日期 Vaccination                   | n Date | 2021年12月13日 / 13-Dec-2021                                                                                                |  |  |
|                 | 接種地點<br>Vaccination Premises       |        | 香港中央圖書館(展覽館)社區疫苗接種中心<br>Community Vaccination Centre, Hong Kong Central Library (Exhibition Gallery)                     |  |  |
|                 | 疫苗名稱<br>Vaccine Name               |        | 2019 <del>20秋南尊南夜苗</del> (復必孝)<br>Comirnaty COVID-19 mRNA Vaccine (BNT162b2) Concentrate for Dispersion for<br>Injection |  |  |
| 第四針             | 生產商 / 批號<br>Manufacturer / Lot No  | ).     | BioNTech / BNT202100001                                                                                                  |  |  |
| Jun 1903C       | 接種日期 Vaccination                   | n Date | 2022年3月14日 / 14-Mar-2022                                                                                                 |  |  |
|                 | 接種地點<br>Vaccination Premises       |        | 香港中央圖書館(展覽館)社區疫苗接種中心<br>Community Vaccination Centre, Hong Kong Central Library (Exhibition Gallery)                     |  |  |

此新冠疫苗接種紀錄只包括在香港接種的新冠疫苗。如屬一併展示在香港和香港以外地方接種的新冠疫苗紀錄。讀留意疫苗接種絕對Govidvaccine.gov.hb/2·佈。 This COVID-19 vaccination record includes only COVID-19 vaccine does administered in Hong Kong. To display COVID-19 vaccine does administered in Hong Kong and places outside of Hong Kong in a consolidated manner, places follow the manouncement on the vaccination webbite (covidvaccine, gov.hb).

\*由私家醫生在政府計劃以外接觸的新證疫苗。政府就資料的準確性、接種疫苗的品質,以及任何因接種疫苗所引起的傷害、損害或損失均不承擔任何責任。詳情 可參考疫苗接種機技 (covidvaccine.gov.bk) \*/ COVID-19 vaccination administrated by private doctors outside the Government Programme. The Government assumes no responsibility for the accuracy of the information, the quality of the vaccine administered, as well as any injuries, damage or loss arising from the administration of the vaccine. For details, please visit vaccination website (covidvaccine.gov.hk).

#### 香港特別行政區政府 2019 冠狀病毒病疫苗接種紀錄 The Government of the Hong Kong Special Administrative Region COVID-19 Vaccination Record

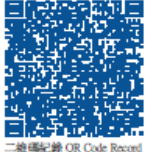

| 姓名<br>Name C                        |                                                                                                    | CHA                              | N, TAI MAN                                                                                                 |  |
|-------------------------------------|----------------------------------------------------------------------------------------------------|----------------------------------|----------------------------------------------------------------------------------------------------|--|
| 身份證明文件類別及號碼<br>Document Type & No.  |                                                                                                    | 香港身份證<br>Hong Kong Identity Card |                                                                                                    |  |
| 出生日期 Date of Birth 2<br>性別 Gender 男 |                                                                                                    | 2001 <sup>4</sup><br>男 / N       | 01年1月1日 / 01-Jan-2001<br>/ Male                                                                            |  |
|                                     | 疫苗名稱<br>Vaccine Name<br>生産商 / 批號<br>Manufacturer / Lot No.<br>接種日期 Vaccination Date<br>接種地點<br>Vaccination Premises |                                  | 2019冠状病毒病疫苗(復必素)<br>Comirnaty COVID-19 mRNA Vaccine (BNT162b2) Concentrate for Dispersion for<br>Injection |  |
| 第五針                                 |                                                                                                    |                                  | BioNTech / BNT202100001                                                                                    |  |
| SILL DOSE                           |                                                                                                    |                                  | 2022年12月28日 / 28-Dec-2022                                                                                  |  |
|                                     |                                                                                                    |                                  | 香港中央圖書館(展覽館)社區疫苗接種中心<br>Community Vaccination Centre, Hong Kong Central Library (Exhibition Gallery)       |  |

此新冠疫苗接種紀錄只包括在香港接種的新冠疫苗。如果一併展示在香港和香港以外地方接種的新冠疫苗紀錄。請留意疫苗接種維約(covidvaccine.gov.hk)公佈。 This COVID-19 vaccination record includes only COVID-19 vaccine does administered administered administered administered administered administered and Boag Kong and places outside of Hong Kong in a cossolidated manner, places follow the manouncement on the vaccination website (covidvaccine.gov.hk).

\*由私家醫生在政府計劃以外接觸的新冠疫苗。政府就資料的準確性、接種疫苗的品質,以及任何因接種疫苗所引起的傷害、損害或損失均不承擔任何責任。詳情 可參考疫苗接觸總估 (covidwacine.gov.hb) \*/ COVID-19 vacination administrated by private doctors outside the Government Programme. The Government assumes no responsibility for the accuracy of the information, the quality of the vaccine administered, as well as any injuries, damage or loss arising from the administration of the vaccine. For details, please visit vaccination website (covidvaccine.gov.hb).

### Sixth Dose

#### 香港特別行政區政府 2019 冠狀病毒病疫苗接種紀錄 The Government of the Hong Kong Special Administrative Region COVID-19 Vaccination Record

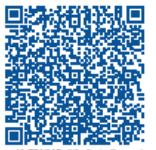

| 姓名                  |                                    |        |                                                                                                    |  |  |
|---------------------|------------------------------------|--------|----------------------------------------------------------------------------------------------------|--|--|
| Name                |                                    | CHA    | N, TAI MAN                                                                                                    |  |  |
| 身份證明                | 文件類別及號碼                            | 香港     | 身份證                                                                                                    |  |  |
| Document Type & No. |                                    | Hong   | Hong Kong Identity Card                                                                                             |  |  |
|                     |                                    | 4      |                                                                                                    |  |  |
| 出生日期                | Date of Birth                      | 2001   | 年1月1日 / 01-Jan-2001                                                                                                 |  |  |
| 性別 Geno             | ler                                | 男/1    | Male                                                                                                    |  |  |
|                     | 疫苗名稱<br>Vaccine Name               |        | 2019冠狀病毒病疫苗(復必季)<br>Comirnaty COVID-19 mRNA Vaccine (BNT162b2) Concentrate for Dispersion for<br>Injection          |  |  |
| 第一針                 | 生產商 / 批號<br>Manufacturer / Lot No  | D.     | BioNTech / BNT202100001                                                                                             |  |  |
| 1st Dose            | 接種日期 Vaccination                   | n Date | 2021年5月25日 / 25-May-2021                                                                                            |  |  |
|                     | 接種地點<br>Vaccination Premises       |        | 香港中央圖書館(展覽館)社區疫苗接種中心<br>Community Vaccination Centre, Hong Kong Central Library (Exhibition Gallery)                |  |  |
|                     | 疫苗名稱<br>Vaccine Name               |        | 2019 <b>元状病毒病疫苗 (復必李)</b><br>Comirnaty COVID-19 mRNA Vaccine (BNT162b2) Concentrate for Dispersion for<br>Injection |  |  |
| 第二針                 | 生產商 / 批號<br>Manufacturer / Lot No. |        | BioNTech / BNT202100001                                                                                             |  |  |
| 2nd Dose            | 接種日期 Vaccination Date              |        | 2021年6月25日 / 25-Jun-2021                                                                                            |  |  |
|                     | 接種地點<br>Vaccination Premises       |        | 香港中央圖書館(展覽館)社區疫苗接種中心<br>Community Vaccination Centre, Hong Kong Central Library (Exhibition Gallery)                |  |  |
|                     | 疫苗名稱<br>Vaccine Name               |        | 2019冠状病毒病疫苗(復必孝)<br>Comirnaty COVID-19 mRNA Vaccine (BNT162b2) Concentrate for Dispersion for<br>Injection          |  |  |
| 第三針                 | 生產商 / 批號<br>Manufacturer / Lot No. |        | BioNTech / BNT202100001                                                                                             |  |  |
| ord Dose            | 接種日期 Vaccinatio                    | n Date | 2021年12月13日/13-Dec-2021                                                                                             |  |  |
|                     | 接種地點<br>Vaccination Premises       |        | 香港中央圖書館(展覽館)社區疫苗接種中心<br>Community Vaccination Centre, Hong Kong Central Library (Exhibition Gallery)                |  |  |
| 第四針                 | 疫苗名稱<br>Vaccine Name               |        | 2019冠狀病毒病疫苗(復必準)<br>Comirnaty COVID-19 mRNA Vaccine (BNT162b2) Concentrate for Dispersion for<br>Injection          |  |  |
|                     | 生產商 / 批號<br>Manufacturer / Lot No  | D.     | BioNTech / BNT202100001                                                                                             |  |  |
| ALL DOSC            | 接種日期 Vaccinatio                    | n Date | 2022年3月14日 / 14-Mar-2022                                                                                            |  |  |
|                     | 接種地點<br>Vaccination Premises       |        | 香港中央圖書館(展覽館)社區疫苗接種中心<br>Community Vaccination Centre, Hong Kong Central Library (Exhibition Gallery)                |  |  |

此新證疫苗接種紀錄只包括在香港接種的新證疫苗。如屬一併展示在香港和香港以外地方接種的新證疫苗紀錄。請留意疫苗接種網站(covidvaccine.gov.kb)公佈。 This COVID-19 vaccination record includes only COVID-19 vaccine does administered in Hong Kong. To display COVID-19 vaccine does administered in Hong Kong and places outside of Hong Kong in a consolidated manner, places follow the manouncement on the vaccination webbite (covidvaccine.gov.kb).

\*由私家醫生在政府計劃以外接觸的新冠疫苗。政府就資料的準確性、接種疫苗的品質,以及任何因接種疫苗所引起的傷害、損害或損失均不承擔任何責任。詳情 可參考疫苗接種機設估(covidvaccine.gov.hk) \*/ COVID-19 vaccination administrated by private doctors outside the Government Programme. The Government assumes no responsibility for the accuracy of the information, the quality of the vaccine administered, as well as any injuries, damage or loss arising from the administration of the vaccine. For details, please visit vaccination webite (covidvaccine.gov.hk).

#### 香港特別行政區政府 2019 冠狀病毒病疫苗接種紀錄 The Government of the Hong Kong Special Administrative Region COVID-19 Vaccination Record

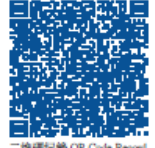

| 姓名              |                                    |        | 二絶瑞紀錄 OR Code Record                                                                                                    |  |
|-----------------|------------------------------------|--------|----------------------------------------------------------------------------------------------------|--|
| Name CHA        |                                    | CHA    | N, TAI MAN                                                                                                    |  |
| 身份證明》           | 文件類別及號碼                            | 香港     | 身份證                                                                                                    |  |
| Document        | Type & No.                         | Hong   | Kong Identity Card                                                                                                    |  |
|                 |                                    | 4      |                                                                                                    |  |
| 出生日期            | Date of Birth                      | 2001   | 年1月1日 / 01-Jan-2001                                                                                                    |  |
| 性別 Gend         | ler                                | 男/1    | Male                                                                                                    |  |
|                 | 疫苗名稱<br>Vaccine Name               |        | 2019冠状病毒病疫苗(復必泰)<br>Comirnaty COVID-19 mRNA Vaccine (BNT162b2) Concentrate for Dispersion for<br>Injection                                                                                |  |
| 第五針             | 生產商 / 批號<br>Manufacturer / Lot No. |        | BioNTech / BNT202100001                                                                                                    |  |
| SUI Dose        | 接種日期 Vaccination Date              |        | 2022年12月28日 / 28-Dec-2022                                                                                                    |  |
|                 | 接種地點<br>Vaccination Premises       |        | 香港中央圖書館(展覽館)社區疫苗接種中心<br>Community Vaccination Centre, Hong Kong Central Library (Exhibition Gallery)                                                                                      |  |
|                 | 疫苗名稱<br>Vaccine Name               |        | 2019 冠狀病毒病疫苗(復必泰)(每劑15/15微克Original/Omicron BA.4-5)<br>Comirnaty Original/Omicron BA.4-5 (15/15 micrograms) /dose Dispersion for Injection<br>COVID-19 mRNA Vaccine (nucleoside modified) |  |
| 第六針<br>6th Dose | 生產商 / 批號<br>Manufacturer / Lot No. |        | BioNTech / BI000001                                                                                                    |  |
|                 | 接種日期 Vaccination                   | 1 Date | 2023年2月13 / 13-Feb-2023                                                                                                    |  |
|                 | 接種地點<br>Vaccination Premises       |        | 香港中央圖書館(展覽館)社區疫苗接種中心<br>Community Vaccination Centre, Hong Kong Central Library (Exhibition Gallery)                                                                                      |  |

此新冠疫苗接觸紀錄只包括在香港接觸的新冠疫苗。如屬一併展示在香港和香港以外地方接觸的新冠疫苗紀錄。磷留意疫苗接觸模比covidvaccine.gov.hk)公佈。 This COVID-19 vacination record includes only COVID-19 vaccine doses administered in Hong Kong. To display COVID-19 vaccine doses administered in Hong Kong and places outside of Hong Kong in a consolidated manner, please follow the announcement on the vaccination website (covidvaccine.gov.hk).

\*由私家醫生在政府計劃以外接觸的新程疫苗。政府就資料的準確性、接種疫苗的品質,以及任何因接種疫苗所引起的傷害、損害或損失均不承擔任何責任。詳情 可參考疫苗接種維持 (condwaccine.gov.hk) \* / COVID-19 vaccination administrated by private doctors outside the Government Programme. The Government assumes no responsibility for the accuracy of the information, the quality of the vaccine administered, as well as any injuries, damage or loss arising from the administration of the vaccine. For details, please visit vaccination website (covidyaccine.gov.hk).

### Seventh Dose

#### 香港特別行政區政府 2019 冠狀病毒病疫苗接種紀錄 The Government of the Hong Kong Special Administrative Region COVID-19 Vaccination Record

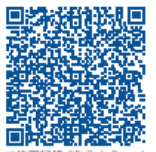

| 姓名                  |                                    |            |                                                                                                    |  |  |
|---------------------|------------------------------------|------------|----------------------------------------------------------------------------------------------------|--|--|
| ivame               |                                    | CHA        | N, TAI MAN                                                                                                    |  |  |
| 身份證明                | 文件類別及號碼                            | 香港         | 身份證                                                                                                    |  |  |
| Document Type & No. |                                    | Hong       | Hong Kong Identity Card                                                                                                 |  |  |
|                     |                                    | 4          |                                                                                                    |  |  |
| 出生日期                | Date of Birth                      | 2001       | 年1月1日 / 01-Jan-2001                                                                                                    |  |  |
| 性別 Gend             | ler                                |            | Male                                                                                                    |  |  |
|                     | 疫苗名稱<br>Vaccine Name               |            | 2019冠状病毒病疫苗 (復必孝)<br>Comirnaty COVID-19 mRNA Vaccine (BNT162b2) Concentrate for Dispersion for<br>Injection             |  |  |
| 第一針                 | 生產商 / 批號<br>Manufacturer / Lot No  | <b>)</b> . | BioNTech / BNT202100001                                                                                                 |  |  |
| 1st Dose            | 接種日期 Vaccination                   | n Date     | 2021年5月25日 / 25-May-2021                                                                                                |  |  |
|                     | 接種地點<br>Vaccination Premises       |            | 香港中央圖書館(展覽館)社區疫苗接種中心<br>Community Vaccination Centre, Hong Kong Central Library (Exhibition Gallery)                    |  |  |
|                     | 疫苗名稱<br>Vaccine Name               |            | 2019冠状病毒病疫苗 (復必孝)<br>Comirnaty COVID-19 mRNA Vaccine (BNT162b2) Concentrate for Dispersion for<br>Injection             |  |  |
| 第二針                 | 生產商 / 批號<br>Manufacturer / Lot No. |            | BioNTech / BNT202100001                                                                                                 |  |  |
| 2nd Dose            | 接種日期 Vaccination Da                |            | 2021年6月25日 / 25-Jun-2021                                                                                                |  |  |
|                     | 接種地點<br>Vaccination Premises       |            | 香港中央圖書館(展覽館)社區疫苗接種中心<br>Community Vaccination Centre, Hong Kong Central Library (Exhibition Gallery)                    |  |  |
|                     | 疫苗名稱<br>Vaccine Name               |            | 2019 <del>冠状病毒病疫苗</del> (復必妻)<br>Comirnaty COVID-19 mRNA Vaccine (BNT162b2) Concentrate for Dispersion for<br>Injection |  |  |
| 第三針                 | 生產商 / 批號<br>Manufacturer / Lot No. |            | BioNTech / BNT202100001                                                                                                 |  |  |
| ord Dose            | 接種日期 Vaccination                   | n Date     | 2021年12月13日 / 13-Dec-2021                                                                                               |  |  |
|                     | 接種地點<br>Vaccination Premises       |            | 香港中央圖書館(展覽館)社區疫苗接種中心<br>Community Vaccination Centre, Hong Kong Central Library (Exhibition Gallery)                    |  |  |
|                     | 疫苗名稱<br>Vaccine Name               |            | 2019冠状病毒病疫苗(復必率)<br>Comirnaty COVID-19 mRNA Vaccine (BNT162b2) Concentrate for Dispersion for<br>Injection              |  |  |
| 第四針                 | 生產商 / 批號<br>Manufacturer / Lot No  | <b>)</b> . | BioNTech / BNT202100001                                                                                                 |  |  |
| The Dose            | 接種日期 Vaccination                   | n Date     | 2022年3月14日 / 14-Mar-2022                                                                                                |  |  |
|                     | 接種地點<br>Vaccination Premises       |            | 香港中央圖書館(展覽館)社區疫苗接種中心<br>Community Vaccination Centre, Hong Kong Central Library (Exhibition Gallery)                    |  |  |

此新證疫苗接種紀錄只包括在香港接種的新證疫苗。如屬一併展示在香港和香港以外地方接種的新證疫苗紀錄。請留意疫苗接種網站(covidvaccine.gov.kb)公佈。 This COVID-19 vaccination record includes only COVID-19 vaccine does administered in Hong Kong. To display COVID-19 vaccine does administered in Hong Kong and places outside of Hong Kong in a consolidated manner, places follow the manouncement on the vaccination webbite (covidvaccine.gov.kb).

\*由私家醫生在政府計劃以外接觸的新冠疫苗。政府就資料的準確性、接種疫苗的品質,以及任何因接種疫苗所引起的傷害、損害或損失均不承擔任何責任。詳情 可參考疫苗接種機設估(covidvaccine.gov.hk) \*/ COVID-19 vaccination administrated by private doctors outside the Government Programme. The Government assumes no responsibility for the accuracy of the information, the quality of the vaccine administered, as well as any injuries, damage or loss arising from the administration of the vaccine. For details, please visit vaccination webite (covidvaccine.gov.hk).

#### 香港特別行政區政府 2019 冠狀病毒病疫苗接種紀錄 The Government of the Hong Kong Special Administrative Region COVID-19 Vaccination Record

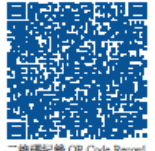

| 姓名               |                                    |               | 二總碼記錄 OR Code Record                                                                                                    |  |  |
|------------------|------------------------------------|---------------|----------------------------------------------------------------------------------------------------|--|--|
| Name             |                                    | CHAN, TAI MAN |                                                                                                    |  |  |
| 身份證明文件類別及號碼      |                                    | 香港身份證         |                                                                                                    |  |  |
| Document 1       | Type & No.                         | Hong          | Kong Identity Card                                                                                                    |  |  |
| 11.46 - 140 -    |                                    | 4             |                                                                                                    |  |  |
| 出生日朝」<br>作別 Gend | Date of Birth<br>er                | 20013         | 中1月1日 / 01-Jan-2001<br>Asla                                                                                                    |  |  |
| 11011 0000       |                                    | 247.6         |                                                                                                    |  |  |
|                  | 疫苗名稱<br>Vaccine Name               |               | 2019冠状病毒病没苗 (復必泰)<br>Comirnaty COVID-19 mRNA Vaccine (BNT162b2) Concentrate for Dispersion for<br>Injection                                                                               |  |  |
| 第五針              | 生產商 / 批號<br>Manufacturer / Lot No  |               | BioNTech / BNT202100001                                                                                                    |  |  |
| Sta Dose         | 接種日期 Vaccination                   | Date          | 2022年12月28日 / 28-Dec-2022                                                                                                    |  |  |
|                  | 接種地點<br>Vaccination Premises       |               | 香港中央圖書館(展覽館)社區疫苗接種中心<br>Community Vaccination Centre, Hong Kong Central Library (Exhibition Gallery)                                                                                      |  |  |
|                  | 疫苗名稱<br>Vaccine Name               |               | 2019 冠狀病毒病疫苗(復必泰)(每劑15/15微克Original/Omicron BA.4-5)<br>Comirnaty Original/Omicron BA.4-5 (15/15 micrograms) /dose Dispersion for Injection<br>COVID-19 mRNA Vaccine (nucleoside modified) |  |  |
| 第六針              | 生產商 / 批號<br>Manufacturer / Lot No. |               | BioNTech / BI000001                                                                                                    |  |  |
| oth Dose         | 接種日期 Vaccination Date              |               | 2023年2月13 / 13-Feb-2023                                                                                                    |  |  |
|                  | 接種地點<br>Vaccination Premises       |               | 香港中央圖書館(展覽館)社區疫苗接種中心<br>Community Vaccination Centre, Hong Kong Central Library (Exhibition Gallery)                                                                                      |  |  |
|                  | 疫苗名稱<br>Vaccine Name               |               | 2019 冠狀病毒病疫苗(復必泰)(每劑15/15微克Original/Omicron BA.4-5)<br>Comirnaty Original/Omicron BA.4-5 (15/15 micrograms) /dose Dispersion for Injection<br>COVID-19 mRNA Vaccine (nucleoside modified) |  |  |
| 第七針<br>7th Dose  | 生產商 / 批號<br>Manufacturer / Lot No  |               | BioNTech / BI000001                                                                                                    |  |  |
| , in Dose        | 接種日期 Vaccination                   | Date          | 2023年4月13日 / 13-Apr-2023                                                                                                    |  |  |
|                  | 接種地點<br>Vaccination Premises       |               | 香港中央圖書館(展覽館)社區疫苗接種中心<br>Community Vaccination Centre, Hong Kong Central Library (Exhibition Gallery)                                                                                      |  |  |

此新冠疫苗接觸起像只包括在香港接觸的新冠疫苗。如屬一併展示在香港和香港以外地方接種的新冠疫苗結婚,講習直疫苗接種維起(covidvacine.gov.bk)公佈。 This COVID-19 vacination record includes only COVID-19 vacine does administered in Hong Kong. To div QVOVID-19 vacine does administered in Hong Kong and places outside of Hong Kong in a consolidated manner, please follow the announcement on the vacination website (covidvacene.gov.bk).

\*由私家醫生在政府計劃以外接觸的新證疫苗。政府就資料的準確性、接種疫苗的品質,以及任何因接種疫苗所引起的傷害、損害或損失均不承擔任何責任。詳情 可參考疫苗接種維持法 (covidwaccine.gov.hb) \*/ COVID-19 vaccination administrated by private doctors outside the Government Programme. The Government assumes no responsibility for the accuracy of the information, the quality of the vaccine administered, as well as any injuries, damage or loss arising from the administration of the vaccine. For details, please visit vaccination website (covidvaccine.gov.hb).

## **Eighth Dose**

#### 香港特別行政區政府 2019 冠狀病毒病疫苗接種紀錄 The Government of the Hong Kong Special Administrative Region COVID-19 Vaccination Record

抽欠

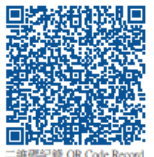

| Name                                  |                                    | CHA           | CHAN, TAI MAN                                                                                               |  |  |
|---------------------------------------|------------------------------------|---------------|----------------------------------------------------------------------------------------------------|--|--|
| 身份證明文件類別及號碼<br>Document Type & No. Ho |                                    | 香港<br>Hong    | 計進身份證<br>Jong Kong Identity Card                                                                            |  |  |
| 出生日期<br>性別 Gend                       | Date of Birth<br>ler               | 2001<br>男 / N | 2001年1月1日 / 01-Jan-2001<br>男 / Male                                                                         |  |  |
|                                       | 疫苗名稱<br>Vaccine Name               |               | 2019知狀病毒病疫苗 (復必妻)<br>Comirnaty COVID-19 mRNA Vaccine (BNT162b2) Concentrate for Dispersion for<br>Injection |  |  |
| 第一針                                   | 生產商 / 批號<br>Manufacturer / Lot No  |               | BioNTech / BNT202100001                                                                                     |  |  |
| Ist Dose                              | 接種日期 Vaccination                   | n Date        | 2021年5月25日 / 25-May-2021                                                                                    |  |  |
|                                       | 接種地點<br>Vaccination Premises       |               | 香港中央圖書館(展覽館)社區疫苗接種中心<br>Community Vaccination Centre, Hong Kong Central Library (Exhibition Gallery)        |  |  |
|                                       | 疫苗名稱<br>Vaccine Name               |               | 2019冠狀病華病疫苗 (復必泰)<br>Comirnaty COVID-19 mRNA Vaccine (BNT162b2) Concentrate for Dispersion for<br>Injection |  |  |
| 第二針                                   | 生產商 / 批號<br>Manufacturer / Lot No. |               | BioNTech / BNT202100001                                                                                     |  |  |
| 2 nu Dose                             | 接種日期 Vaccination Date              |               | 2021年6月25日 / 25-Jun-2021                                                                                    |  |  |
|                                       | 接種地點<br>Vaccination Premises       |               | 香港中央圖書館(展覽館)社區疫苗接種中心<br>Community Vaccination Centre, Hong Kong Central Library (Exhibition Gallery)        |  |  |
|                                       | 疫苗名稱<br>Vaccine Name               |               | 2019冠状病毒病疫苗 (復必妻)<br>Comirnaty COVID-19 mRNA Vaccine (BNT162b2) Concentrate for Dispersion for<br>Injection |  |  |
| 第三針                                   | 生產商 / 批號<br>Manufacturer / Lot No. |               | BioNTech / BNT202100001                                                                                     |  |  |
| ora mose                              | 接種日期 Vaccination                   | n Date        | 2021年12月13日 / 13-Dec-2021                                                                                   |  |  |
|                                       | 接種地點<br>Vaccination Premises       |               | 香港中央圖書館(展覽館)社區疫苗接種中心<br>Community Vaccination Centre, Hong Kong Central Library (Exhibition Gallery)        |  |  |
|                                       | 疫苗名稱<br>Vaccine Name               |               | 2019冠決病毒病疫苗 (復必泰)<br>Comirnaty COVID-19 mRNA Vaccine (BNT162b2) Concentrate for Dispersion for<br>Injection |  |  |
| 第四針                                   | 生產商 / 批號<br>Manufacturer / Lot No  |               | BioNTech / BNT202100001                                                                                     |  |  |
| -th Dose                              | 接種日期 Vaccination                   | n Date        | 2022年3月14日 / 14-Mar-2022                                                                                    |  |  |
|                                       | 接種地點<br>Vaccination Premises       |               | 香港中央圖書館(展覽館)社區疫苗接種中心<br>Community Vaccination Centre, Hong Kong Central Library (Exhibition Gallery)        |  |  |

此新冠疫苗接種紀錄只包括在香港接種的新冠疫苗。如菁一併展示在香港和香港以外地方接種的新冠疫苗紀錄。讀留意疫苗接種構起(covidvaccine.gov.bk)公佈。 This COVID-19 vaccination record includes only COVID-19 vaccine does administered in Hong Kong. To display COVID-19 vaccine does administered in Hong Kong and places outside of Hong Kong in a consolidated manner, places follow the manouncement on the vaccination weebsite (covidvaccine.gov.bk).

\*由私家醫生在政府計劃以外接觸的新冠疫苗。政府就資料的準確性、接種疫苗的品質,以及任何因接種疫苗所引起的傷害、損害或損失均不承擔任何責任。詳情 可參考疫苗接種維疫症 (covidwacine.gov.hk) \* / COVID-19 vacination administrated by private doctors outside the Government Programme. The Government assumes no responsibility for the accuracy of the information, the quality of the vaccine administered, as well as any injuries, damage or loss arising from the administration of the vaccine. For details, please visit vaccination weblic (covidvaccine.gov.hk).

#### 香港特別行政區政府 2019 冠狀病毒病疫苗接種紀錄 The Government of the Hong Kong Special Administrative Region COVID-19 Vaccination Record

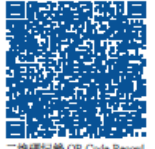

| 性名                                 |                                                                                                    |             | 二推環紀錄 OR Code Record                                                                                                    |  |  |  |
|------------------------------------|----------------------------------------------------------------------------------------------------|-------------|----------------------------------------------------------------------------------------------------|--|--|--|
| Vame                               |                                                                                                    | CHA         | HAN, TAI MAN                                                                                                    |  |  |  |
| 导份證明文件類別及號碼<br>Document Type & No. |                                                                                                    | 香港;<br>Hong | 港身份證<br>ng Kong Identity Card                                                                                                    |  |  |  |
| 出生日期 1<br>生別 Gend                  | Date of Birth<br>er                                                                                                    | 2001<br>男/1 | 2001年1月1日 / 01-Jan-2001<br>男 / Male                                                                                                    |  |  |  |
|                                    | 疫苗名稱<br>Vaccine Name                                                                                                    |             | 2019冠状病毒病疫苗(復必泰)<br>Comirnaty COVID-19 mRNA Vaccine (BNT162b2) Concentrate for Dispersion for<br>Injection                                                                                |  |  |  |
| 第五針                                | 生產商 / 批號<br>Manufacturer / Lot No                                                                                                    | L           | BioNTech / BNT202100001                                                                                                    |  |  |  |
| Ju Dose                            | 接種日期 Vaccination                                                                                                    | Date        | 2022年12月28日 / 28-Dec-2022                                                                                                    |  |  |  |
|                                    | 接種地點<br>Vaccination Premises                                                                                                    |             | 香港中央圖書館(展覽館)社區疫苗接種中心<br>Community Vaccination Centre, Hong Kong Central Library (Exhibition Gallery)                                                                                      |  |  |  |
|                                    | 疫苗名稱<br>Vaccine Name                                                                                                    |             | 2019 冠狀病毒病疫苗(復必泰)(每剤15/15微克Original/Omicron BA.4-5)<br>Comirnaty Original/Omicron BA.4-5 (15/15 micrograms) /dose Dispersion for Injection<br>COVID-19 mRNA Vaccine (nucleoside modified) |  |  |  |
| 第六針                                | 生產商 / 批號<br>Manufacturer / Lot No.                                                                                                    |             | BioNTech / BI000001                                                                                                    |  |  |  |
| otii Dose                          | 接種日期 Vaccination Date                                                                                                    |             | 2023年2月13 / 13-Feb-2023                                                                                                    |  |  |  |
|                                    | 接種地點<br>Vaccination Premises                                                                                                    |             | 香港中央圖書館(展覽館)社區疫苗接種中心<br>Community Vaccination Centre, Hong Kong Central Library (Exhibition Gallery)                                                                                      |  |  |  |
|                                    | 疫苗名稱<br>Vaccine Name                                                                                                    |             | 2019 冠狀病毒病疫苗(復必泰)(每劑15/15微克Original/Omicron BA.4-5)<br>Comirnaty Original/Omicron BA.4-5 (15/15 micrograms) /dose Dispersion for Injection<br>COVID-19 mRNA Vaccine (nucleoside modified) |  |  |  |
| 第七針<br>7th Dose                    | 生產商 / 批號<br>Manufacturer / Lot No.                                                                                                    |             | BioNTech / BI000001                                                                                                    |  |  |  |
| /til Dose                          | 接種日期 Vaccination                                                                                                    | Date        | 2023年4月13日 / 13-Apr-2023                                                                                                    |  |  |  |
|                                    | 接種地點<br>Vaccination Premises                                                                                                    |             | 香港中央圖書館(展覽館)社區疫苗接種中心<br>Community Vaccination Centre, Hong Kong Central Library (Exhibition Gallery)                                                                                      |  |  |  |
|                                    | 疫苗名稱<br>Vaccine Name                                                                                                    |             | 2019 冠狀病毒病疫苗 (莫德纳)<br>Spikevax XBB.1.5 0.1 mg/mL Dispersion for Injection COVID-19 mRNA Vaccine<br>(Nucleoside Modified)                                                                  |  |  |  |
| 第八針<br>8th Dose                    | 生產商 / 批號<br>Manufacturer / Lot No                                                                                                    |             | Moderna / SPIKEVAXXBB                                                                                                    |  |  |  |
| ota Dust                           | 接種日期 Vaccination                                                                                                    | n Date      | 2023年12月6日 / 06-Dec-2023                                                                                                    |  |  |  |
|                                    | 接種地點<br>Vaccination Premises                                                                                                    |             | 香港中央圖書館(展覽館)社區疫苗接種中心<br>Community Vaccination Centre, Hong Kong Central Library (Exhibition Gallery)                                                                                      |  |  |  |
| 1.000 000 0000 0000                | I want to the second second se | -           |                                                                                                    |  |  |  |

此新冠疫苗技種紀錄只包括在香港技種的新冠疫苗,如需一种展示在香港技術港设入外地方接種的新冠度描述線。請留會疫苗接種網起(covidvaccine.gov.hk)公佈。 This COVID-19 vaccination record includes only COVID-19 vaccine doses administered in Hong Kong. To display COVID-19 vaccine doses administered in Hong Kong and places outside of Hong Kong in a consolidated manner, please follow the announcement on the vaccination website (covidvaccine.gov.hk).

\*由私家醫生在政府計劃以外接種的新冠疫苗。政府就資料的準確性、按種疫苗的品質,以及任何因接種疫苗所引起的傷害,損害或損失均不承擔任何責任。詳情 可參考疫苗接種網路(covidvaccine.gov.hk) / / COVID-19 vaccination administrated by private doctors outside the Government Programme. The Government assumes no responsibility for the accuracy of the information, the quality of the vaccine administered, as well as any injuries, damage or loss arising from the administration of the vaccine. For details, please visit vaccination website (covidvaccine.gov.hk).

## Ninth Dose

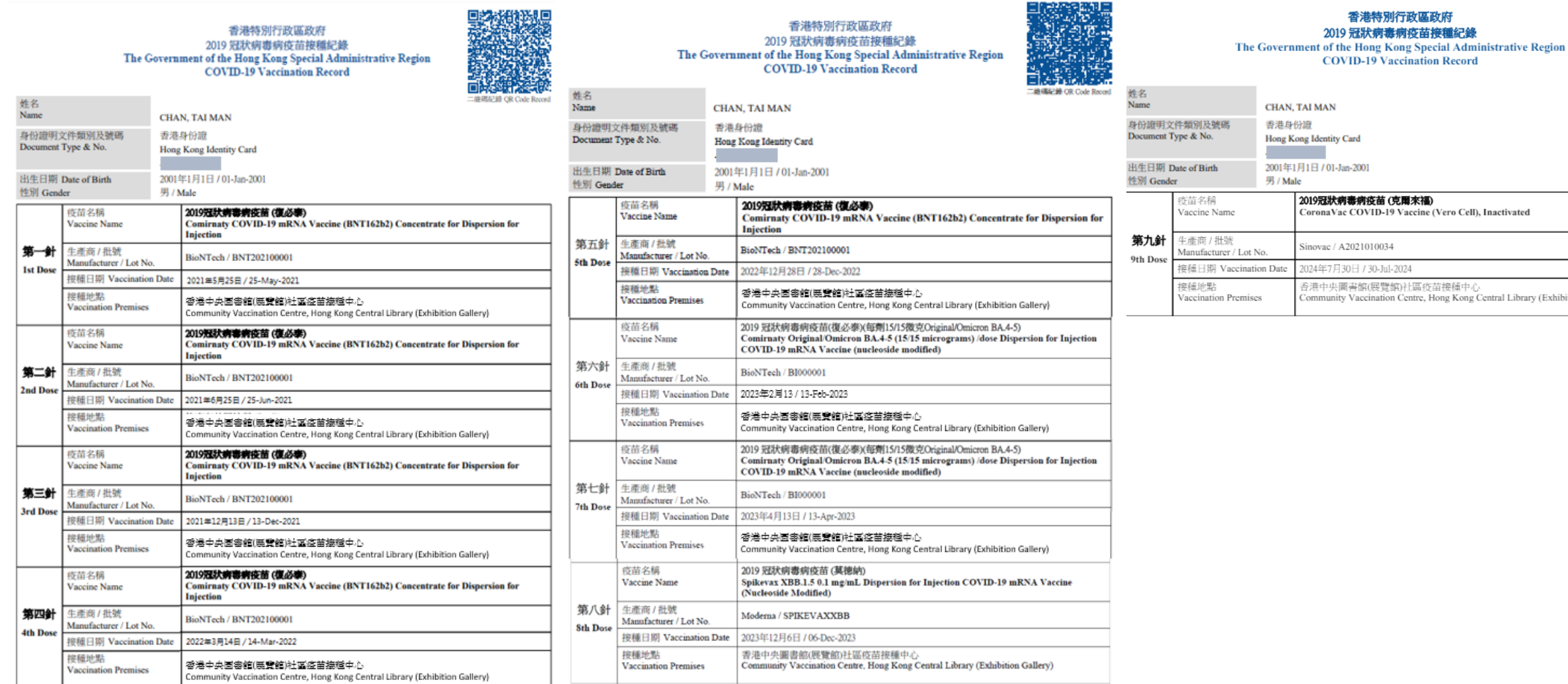

此新程疫苗接種紀錄只包括在香港接種的新程疫苗。如屬一併展示在香港和香港以外地力接種的新程疫苗紀錄,讀留意疫苗接種網站(covidvaccine.gov.bb)公佈。 This COVID-19 vaccination record includes only COVID-19 vaccine doses administered in Hong Kong. To display COVID-19 vaccine doses administered in Hong Kong and places outside of Hong Kong in a consolidated manner, please follow the announcement on the vaccination website (covidvaccine.gov.hk).

\*由私家醫生在政府計劃以外接種的新冠疫苗。政府就資料的邀贈性、接種疫苗的品質,以及任何因接種疫苗所引起的傷害、損害或損失與不承擔任何責任。詳情 可参考技苗授種網路 (covidvaccine.gov.hk) + / COVID-19 vaccination administrated by private doctors outside the Government Programme. The Government assumes no responsibility for the accuracy of the information, the quality of the vaccine administered, as well as any injuries, damage or loss arising from the administration of the vaccine. For details, please visit vaccination website (covidvaccine.gov.hk).

此新冠疫苗接種紀錄只包括在香港接種的新冠疫苗。如需一併展示在香港和香港以外地方接種的新冠疫苗紀錄,請留意疫苗接種網站(covidraccine.gov.bk)公佈。 This COVID-19 vaccination record includes only COVID-19 vaccine doses administered in Hong Kong. To display COVID-19 vaccine doses administered in Hong Kong and places outside of Hong Kong in a consolidated manner, please follow the announcement on the vaccination website (covidvaccine.gov.hk). \*由私家醫生在政府計劃以外接種的新冠疫苗。政府就資料的準確性、接種疫苗的品質,以及任何因提種疫苗所引起的傷害、損害或損失均不承擔任何責任。詳情

可参考疫苗接種網站 (covidvaccine.gov.)k) + / COVID-19 vaccination administrated by private doctors outside the Government Programme. The Government assumes no responsibility for the accuracy of the information, the quality of the vaccine administered, as well as any injuries, damage or loss arising from the administration of the vaccine. For details, please visit vaccination website (covidvaccine.gov.hk).

CHAN, TAI MAN Hong Kong Identity Card 2001年1月1日 / 01-Jan-2001 2019冠狀病毒病疫苗 (克爾來福) CoronaVac COVID-19 Vaccine (Vero Cell), Inactivated Sinovac / A2021010034 2024年7月30日 / 30-Jul-2024 香港中央圖書館(展覽館)社區疫苗接種中心 Community Vaccination Centre, Hong Kong Central Library (Exhibition Gallery)

香港特別行政區政府

此新冠疫苗接種記錄只包括在香港接種的新冠疫苗。如需一併展示在香港和香港以外地方接種的新冠疫苗記錄,讀留意疫苗接種網站(covidvaccine.gov.hk)公佈。 This COVID-19 vaccination record includes only COVID-19 vaccine doses administered in Hong Kong. To display COVID-19 vaccine doses administered in Hong Kong and places outside of Hong Kong in a consolidated manner, please follow the announcement on the vaccination website (covidvaccine.gov.hk).

e由私家醫生在政府計劃以外接種的新冠疫苗。政府就資料的準確性、接種疫苗的品質,以及任何因接種疫苗所引起的傷害、損害或損失均不承擔任何責任。詳情 可參考疫苗接種網站 (covidvaccine.gov.hk) \* / COVID-19 vaccination administrated by private doctors outside the Government Programme. The Government assumes no responsibility for the accuracy of the information, the quality of the vaccine administered, as well as any injuries, damage or loss arising from the administration of the vaccine. For details, please visit vaccination website (covidvaccine.gov.hk).

28

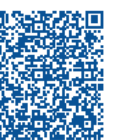

## Tenth Dose

香港特別行政區政府 2019 冠狀病毒病疫苗接種紀錄 The Government of the Hong Kong Special Administrative Region COVID-19 Vaccination Record

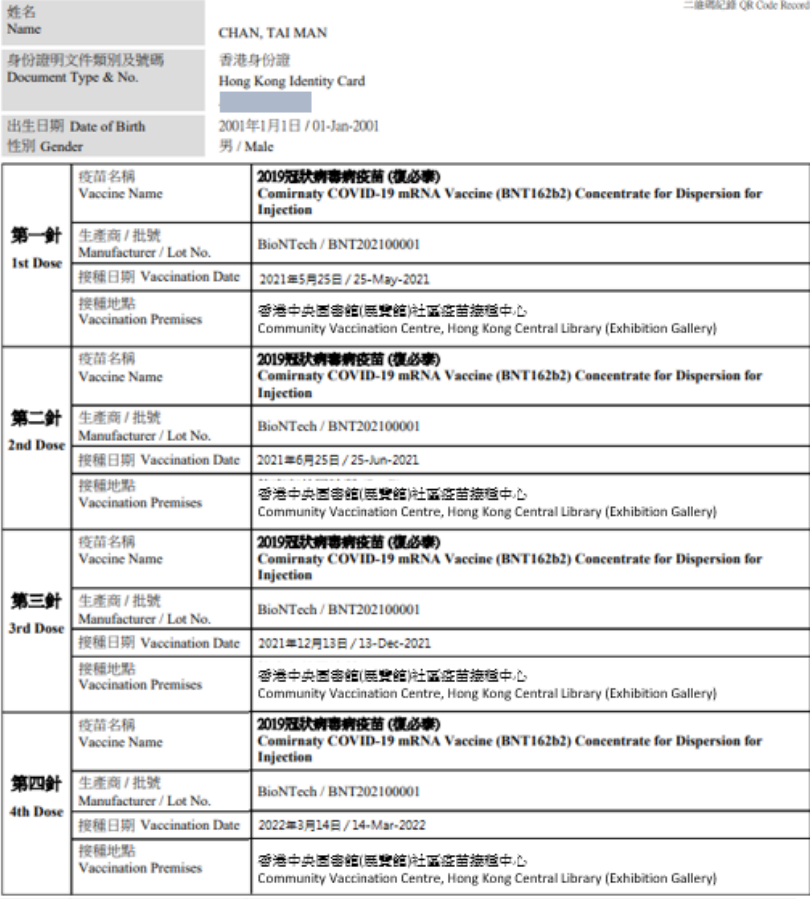

此新建疫苗接種紀錄只包括在香港接種的新建疫苗。如菁一併展示在香港和香港以外地力接種的新建疫苗紀錄,讀留意疫苗接種網絡(covidvaccine.gov)A)公佈。 This COVID-19 vaccination record includes only COVID-19 vaccine doses administered in Hong Kong. To display COVID-19 vaccine doses administered in Hong Kong and places outside of Hong Kong in a consolidated manner, please follow the announcement on the vaccination website (covidvaccine.gov.hk).

\*自私家醫生在政府計劃以外接種的新冠疫苗。政府就資料的準確性、接種疫苗的品質,以及任何因接種疫苗所引起的腸審、損害或損失均不承擔任何責任。詳擠 可参考拉苗接種網路 (covidvaccine.gov.hk) + / COVID-19 vaccination administrated by private doctors outside the Government Programme. The Government assumes no responsibility for the accuracy of the information, the quality of the vaccine administered, as well as any injuries, damage or loss arising from the administration of the vaccine. For details, please visit vaccination website (covidvaccine.gov.hk).

|             |                 | The G                              | overn  | 香港特別行政區政府<br>2019 冠狀病毒病疫苗接種紀錄<br>ment of the Hong Kong Special Administrative Region<br>COVID-19 Vaccination Record                                                                        |                             |  |
|-------------|-----------------|------------------------------------|--------|----------------------------------------------------------------------------------------------------|-----------------------------|--|
|             | 姓名<br>Name      |                                    | CHA    | N TAIMAN                                                                                                    | 二槍碼記錄 OR Code R             |  |
|             | EL/SARGER       | - 14- 001 KH ( 15, 540 CM)         |        | N, TALMAN                                                                                                    |                             |  |
|             | Document 1      | Type & No.                         | Hong   | From Identity Card                                                                                                    |                             |  |
|             |                 |                                    |        |                                                                                                    |                             |  |
|             | 出生日期 1          | Date of Birth                      | 2001   | 年1月1日 / 01-Jan-2001                                                                                                    |                             |  |
|             | 性別 Gend         | er                                 | 男/1    | Male                                                                                                    |                             |  |
|             |                 | 疫苗名稱<br>Vaccine Name               |        | 2019冠狀病毒病疫苗(復必泰)<br>Comirnaty COVID-19 mRNA Vaccine (BNT162b2) Concentra<br>Injection                                                                                                    | te for Dispersion fo        |  |
|             | 第五針<br>5th Dose | 生產商 / 批號<br>Manufacturer / Lot No. |        | BioNTech / BNT202100001                                                                                                    |                             |  |
| I           | ou pose         | 接種日期 Vaccination Date              |        | 2022年12月28日 / 28-Dec-2022                                                                                                    |                             |  |
|             |                 | 接種地點<br>Vaccination Premises       |        | 容港中央西部館(展覽館)社區疫苗接種中心<br>Community Vaccination Centre, Hong Kong Central Library (Exhibition                                                                                                | Gallery)                    |  |
|             |                 | 疫苗名稱<br>Vaccine Name               |        | 2019 冠狀頻審頻發筋(僅必參)(管劑15/15微克/Original/Omicron BA.4-5)<br>Comirnaty Original Omicron BA.4-5 (15/15 micrograms) /dose Dispersion for Injection<br>COVID-19 mRNA Vaccine (nucleoside modified) |                             |  |
|             | 第六針             | 生產商 / 批號<br>Manufacturer / Lot No. |        | BioNTech / Bl000001                                                                                                    |                             |  |
|             | oth Dose        | 接種日期 Vaccination Date              |        | 2023年2月13 / 13-Feb-2023                                                                                                    |                             |  |
|             |                 | 接種地點<br>Vaccination Premises       |        | 香港中央酒審館(高覽館)社區疫苗接極中心<br>Community Vaccination Centre, Hong Kong Central Library (Exhibition                                                                                                | Gallery)                    |  |
|             |                 | 疫苗名稱<br>Vaccine Name               |        | 2019 冠狀病毒病疫苗(復必泰)(每剩15/15微克Original/Omicron BA.4-<br>Comirnaty Original/Omicron BA.4-5 (15/15 micrograms) /dose Disp<br>COVID-19 mRNA Vaccine (nucleoside modified)                        | i)<br>sersion for Injection |  |
|             | 第七針<br>7th Dose | 生產商 / 批號<br>Manufacturer / Lot No. |        | BioNTech / Bl000001                                                                                                    |                             |  |
|             | - Don           | 接種日期 Vaccination                   | a Date | 2023年4月13日 / 13-Apr-2023                                                                                                    |                             |  |
|             |                 | 按種地點<br>Vaccination Premises       |        | 容浅中央宮舎館(展覽館)社區22菩提毬中心<br>Community Vaccination Centre, Hong Kong Central Library (Exhibition Gallery)                                                                                      |                             |  |
|             |                 | 疫苗名稱<br>Vaccine Name               |        | 2019 冠状病毒病疫苗 (英德纳)<br>Spikevax XBB.1.5 0.1 mg/mL Dispersion for Injection COVID-19 m<br>(Nucleoside Modified)                                                                              | RNA Vaccine                 |  |
| <b>第八</b> 針 | 第八針<br>Sth Dorr | 生産商 / 批號<br>Manufacturer / Lot No  | ).     | Moderna / SPIKEVAXXBB                                                                                                    |                             |  |
|             | our Dose        | 接種日期 Vaccination                   | n Date | 2023年12月6日 / 06-Dec-2023                                                                                                    |                             |  |
|             |                 | 按種地點<br>Vaccination Premises       |        | 香港中央圖書節(展覽節)社區疫苗接種中心<br>Community Vaccination Centre, Hong Kong Central Library (Exhibition                                                                                                | n Gallery)                  |  |

此新冠疫苗接種紀錄只包括在香港接種的新冠疫苗。如菁一併展示在香港和香港以外地方接種的新冠疫苗記錄,請留意疫苗接種網站(covidvaccine.gov.)ak)公佈。 This COVID-19 vaccination record includes only COVID-19 vaccine doses administered in Hong Kong. To display COVID-19 vaccine doses administered in Hong Kong and places outside of Hong Kong in a consolidated manner, please follow the announcement on the vaccination website (covidvaccine.gov.hk).

\*由私家醫生在政府計劃以外接種的新冠疫苗。政府就資料的準確性、接種疫苗的品質。以及任何因接種疫苗所引起的傷害、損害或損失均不承擔任何責任。評情 可参考疫苗接種網站 (covidvaccine.gov.hk) + / COVID-19 vaccination administrated by private doctors outside the Government Programme. The Government assumes no responsibility for the accuracy of the information, the quality of the vaccine administered, as well as any injuries, damage or loss arising from the administration of the vaccine. For details, please visit vaccination website (covidvaccine.gov.hk),

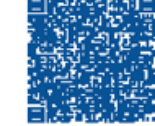

#### 香港特別行政區政府 2019 冠狀病毒病疫苗接種紀錄 The Government of the Hong Kong Special Administrative Region COVID-19 Vaccination Record

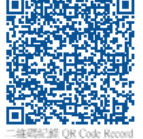

| 姓名<br>Name<br>身份證明文件類別及號碼 |                                    |         |                                                                                                    |  |  |
|---------------------------|------------------------------------|---------|----------------------------------------------------------------------------------------------------|--|--|
|                           |                                    | CHAN    | i, TAI MAN                                                                                                    |  |  |
|                           |                                    | 香港島     | 香港身份遊                                                                                                    |  |  |
| Document                  | Type & No.                         | Hong    | Iong Kong Identity Card                                                                                                    |  |  |
|                           |                                    | 1       |                                                                                                    |  |  |
| 出生日期                      | Date of Birth                      | 2001年   | 戶1月1日 / 01-Jan-2001                                                                                                    |  |  |
| 性别 Gend                   | ler                                | 男/M     | 男 / Male                                                                                                    |  |  |
|                           | 疫苗名稱<br>Vaccine Name               |         | <b>2019冠狀病毒病疫苗 (克爾來福)</b><br>CoronaVac COVID-19 Vaccine (Vero Cell), Inactivated                                                           |  |  |
| 第九針                       | 生產商 / 批號<br>Manufacturer / Lot No. |         | Sinovac / A2021010034                                                                                                    |  |  |
| 9th Dose                  | 接種日期 Vaccination Date              |         | 2024年7月30日 / 30-Jul-2024                                                                                                    |  |  |
|                           | 接種地點<br>Vaccination Premises       |         | 香港中央圖書館(展覽館)社區疫苗接種中心<br>Community Vaccination Centre, Hong Kong Central Library (Exhibition Gallery)                                       |  |  |
|                           | 疫苗名稱<br>Vaccine Name               |         | 2019 冠狀病毒病疫苗 (復必泰)<br>Comirnaty Omicron XBB.1.5 Dispersion for Injection COVID-19 mRNA Vaccine<br>(Nucleoside Modified) 30 micrograms/dose |  |  |
| 第十針                       | 生産商 / 批號<br>Manufacturer / Lot No. |         | BioNTech / XBB30                                                                                                    |  |  |
| Tota Dose                 | 接種日期 Vaccinatio                    | on Date | 2024年7月30日 / 30-Jul-2024                                                                                                    |  |  |
|                           | 接種地點<br>Vaccination Premises       |         | 香港中央圖書館(展覽館)社區疫苗接種中心<br>Community Vaccination Centre, Hong Kong Central Library (Exhibition Gallery)                                       |  |  |
|                           | -                                  |         |                                                                                                    |  |  |

此新冠疫苗接種紀錄只包括在香港接種的新冠疫苗。如馬一併展示在香港和香港以外地方接種的新冠疫苗紀錄,讀單意疫苗接種網站(covidvaccine.gov.hk)公佈。 This COVID-19 vaccination record includes only COVID-19 vaccine doses administered in Hong Kong. To display COVID-19 vaccine doses administered in Hong Kong and places outside of Hong Kong in a consolidated manner, please follow the announcement on the vaccination website (covidvaccine.gov.hk).

\*由私家醫生在政府計劃以外接種的新設疫苗。政府就資料的準確性、接種疫苗的品質,以及任何因接種疫苗所引起的傷害、損害或損失均不承擔任何責任。詳情 可参考疫苗接種網結 (covidvaccine.gov.hk) · / COVID-19 vaccination administrated by private doctors outside the Government Programme. The Government assumes no responsibility for the accuracy of the information, the quality of the vaccine administered, as well as any injuries, durage or loss arising from the administration of the vaccine. For details, please visit vaccination website (covidvaccine.gov.hk).

# Void Vaccination Record

## 1. Open menu

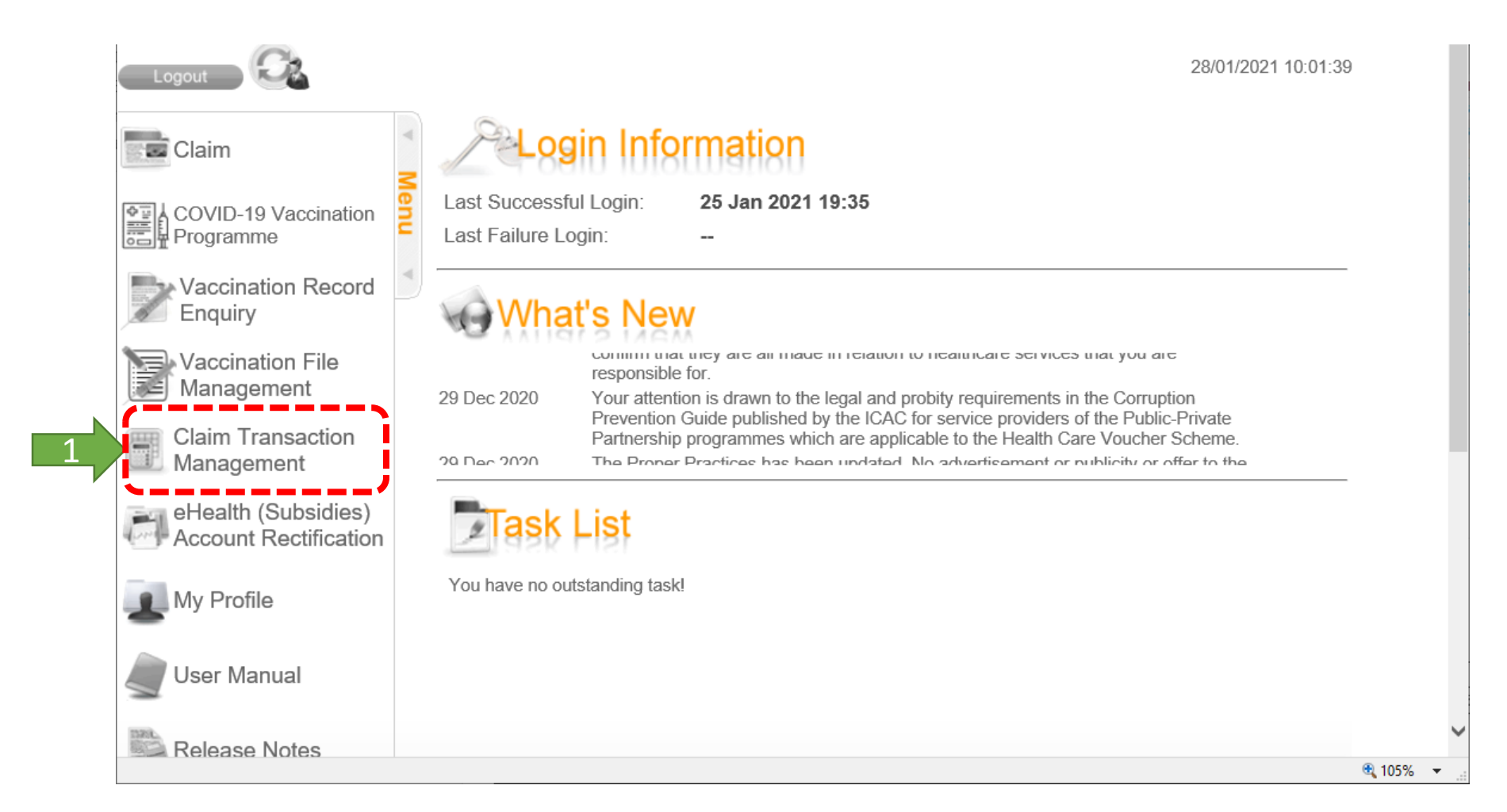

2. Search vaccination record to void

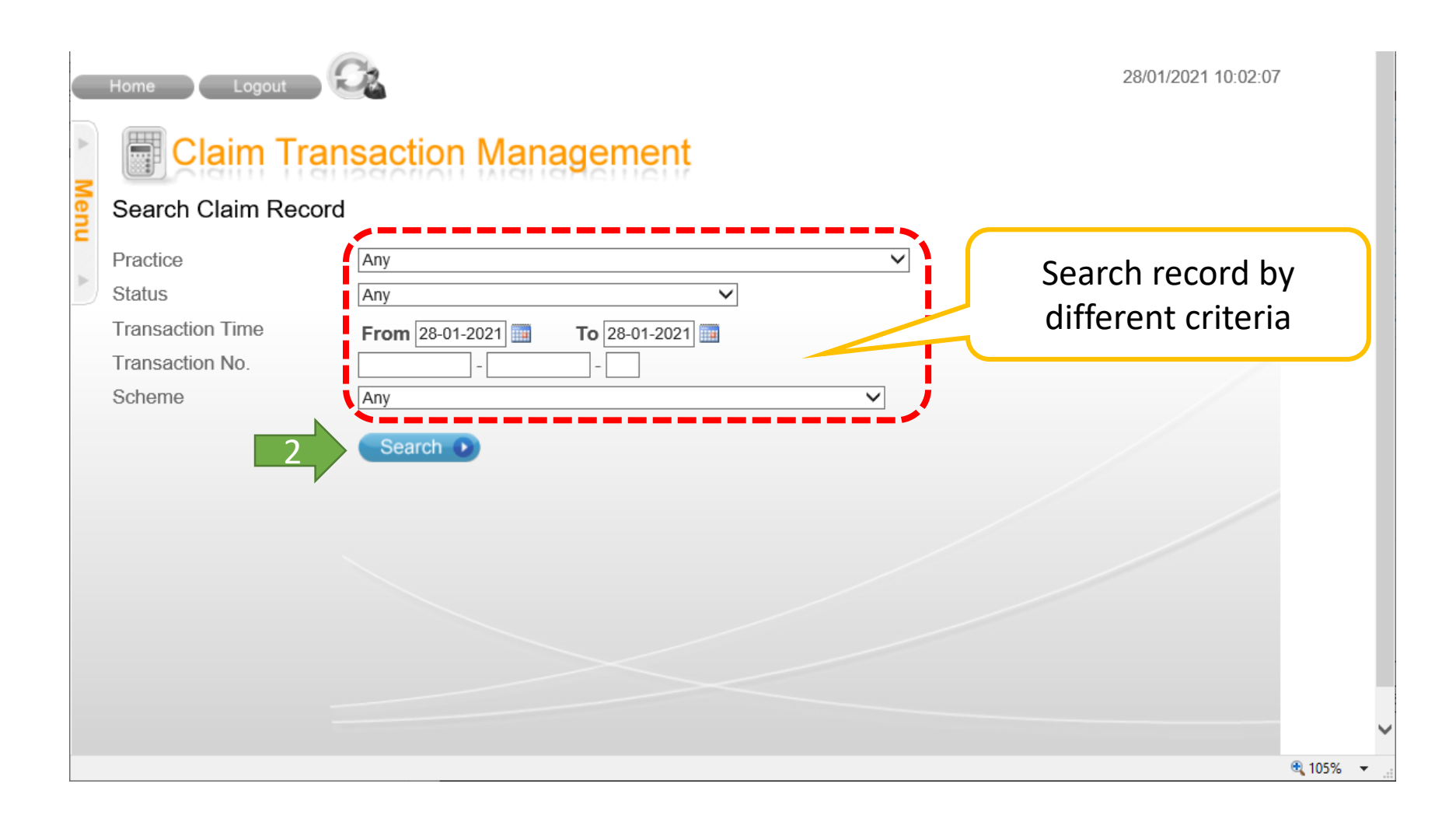

## 3. Search result page

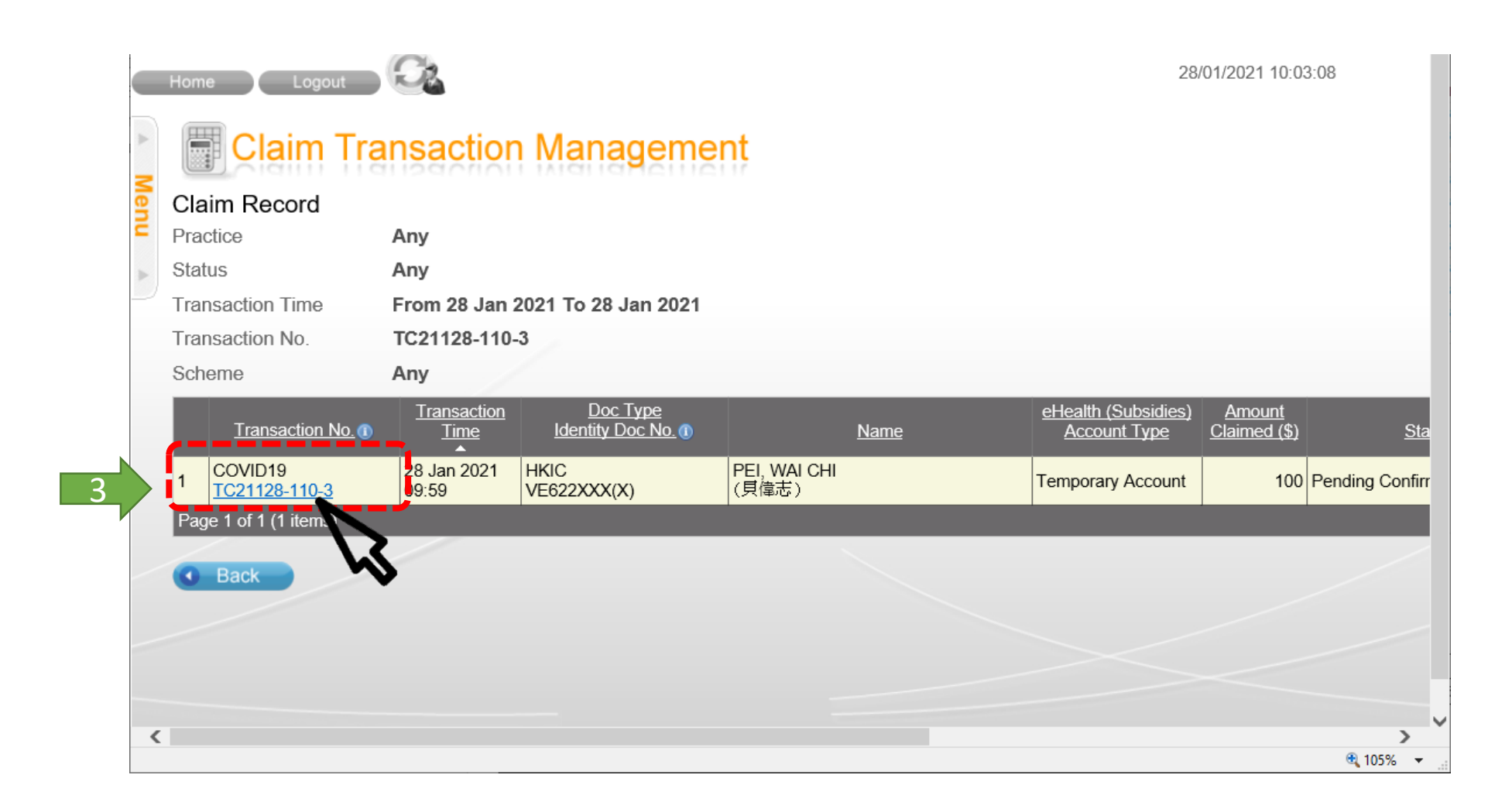

33

# 4. Void record

6

| Hor      | ne Logaut 🤅                                | Sec.                           |                         |                   | 21/02/2021 18:43:18 |
|----------|--------------------------------------------|--------------------------------|-------------------------|-------------------|---------------------|
|          | Claim Tran                                 | saction Managemer              | nt                      |                   |                     |
| CI       | aim Information                            |                                |                         |                   |                     |
|          | Account Information                        |                                |                         |                   |                     |
| Do       | cument Type                                | Hong Kong Identity Card        |                         |                   |                     |
| Na       | me                                         | PEI, WAI CHI                   | Date of Birth / Gender  | 01-01-1945 / Male |                     |
| HK       | IC No.                                     | VE622XXX(X)                    | Date of Issue           | 01-01-05          |                     |
| ۲        | Vaccine Information                        |                                |                         |                   |                     |
| Тга      | ansaction No.                              | TC23918-143-0(28 Jan 2021 09   | 9:59)                   |                   |                     |
| Co       | onfirmed Time                              | 28 Jan 2021 09:59              |                         |                   |                     |
| Sc       | heme                                       | COVID-19 Vaccination Program   | me                      |                   |                     |
| Тга      | ansaction Status                           | Pending eHealth (Subsidies) Ac | count Validation        |                   |                     |
| Inj      | ection Date                                | 28 Jan 2021                    |                         |                   |                     |
| Pra      | actice                                     | Hong Kong Central Library - Bo | oth 4 (4)               |                   |                     |
| Ca       | itegory                                    | High risk priority groups      |                         |                   |                     |
| Su       | b-Category                                 | Persons aged 50 or above       |                         |                   |                     |
| Va       | ccine                                      | CoronaVac COVID-19 Vaccine (\  | /ero Cell), Inactivated |                   |                     |
| Lo       | t No.                                      | A2021010022                    |                         |                   |                     |
| Do       | se Sequence                                | 1st Dose                       |                         |                   |                     |
| Co       | ontact No.                                 | 91234567                       |                         |                   |                     |
| Re       | marks                                      | Not Provided                   |                         |                   |                     |
| Jo       | in eHealth                                 | Yes                            |                         |                   |                     |
| Fo<br>pa | r COVID recovered<br>tient (if applicable) | No                             |                         |                   |                     |
| Cr       | eated By                                   | 90002760                       |                         |                   |                     |
|          |                                            | Back Void                      |                         |                   |                     |
|          |                                            |                                | 4                       |                   |                     |

Privacy Policy | Important Notices | System Maintenance

# 5. Input void reason

|     | Home Logout                                    | C2                                    |                        |                   | 21/02/2021 18:44:23 |  |  |  |  |  |  |
|-----|------------------------------------------------|---------------------------------------|------------------------|-------------------|---------------------|--|--|--|--|--|--|
| 4   | Claim Transaction Management                   |                                       |                        |                   |                     |  |  |  |  |  |  |
| len | Claim Information                              |                                       |                        |                   |                     |  |  |  |  |  |  |
| Ē   | Account Information                            |                                       |                        |                   |                     |  |  |  |  |  |  |
|     | Document Type                                  | Hong Kong Identity Card               |                        |                   |                     |  |  |  |  |  |  |
|     | Name                                           | PEI, WAI CHI                          | Date of Birth / Gender | 01-01-1945 / Male |                     |  |  |  |  |  |  |
|     | HKIC No.                                       | VE622XXX(X)                           | Date of Issue          | 01-01-05          |                     |  |  |  |  |  |  |
|     | Vaccine Information                            |                                       |                        |                   |                     |  |  |  |  |  |  |
|     | Transaction No.                                | TC23918-143-0(28 Jan 2021 09:5        | 59)                    |                   |                     |  |  |  |  |  |  |
|     | Confirmed Time                                 | 1 1 1 1 1 1 1 1 1 1 1 1 1 1 1 1 1 1 1 |                        |                   |                     |  |  |  |  |  |  |
|     | Scheme                                         | COVID-19 Vaccination Prog             | ramme                  |                   |                     |  |  |  |  |  |  |
|     | Transaction Status                             | Pending eHealth (Subsidies            | s) Account Validation  |                   |                     |  |  |  |  |  |  |
|     | Injection Date                                 | 28 Jan 2021                           |                        |                   |                     |  |  |  |  |  |  |
|     | Practice                                       | Hong Kong Central Library             | - Booth 4 (4)          |                   |                     |  |  |  |  |  |  |
|     | Category                                       | High risk priority groups             |                        |                   |                     |  |  |  |  |  |  |
|     | Sub-Category                                   | Persons aged 50 or above              |                        |                   |                     |  |  |  |  |  |  |
|     | Vaccine                                        | CoronaVac COVID-19 Vacci              |                        |                   |                     |  |  |  |  |  |  |
|     | Lot No.                                        | A2021010022                           |                        |                   |                     |  |  |  |  |  |  |
|     | Dose Sequence                                  | 1st Dose                              |                        |                   |                     |  |  |  |  |  |  |
|     | Contact No.                                    | 91234567                              |                        |                   |                     |  |  |  |  |  |  |
|     | Remarks                                        | Not Provided                          |                        |                   |                     |  |  |  |  |  |  |
|     | Join eHealth                                   | Yes                                   |                        |                   |                     |  |  |  |  |  |  |
|     | For COVID recovered<br>patient (if applicable) | No                                    |                        |                   |                     |  |  |  |  |  |  |
|     | Created By                                     |                                       | ~                      |                   |                     |  |  |  |  |  |  |
|     | Void Reason                                    | Confirm V                             | (oid 💽 )               | i                 |                     |  |  |  |  |  |  |
| P   | rivacy Policy   Important Notices   S          | System Maintenance                    |                        |                   |                     |  |  |  |  |  |  |

## 6. Void completed

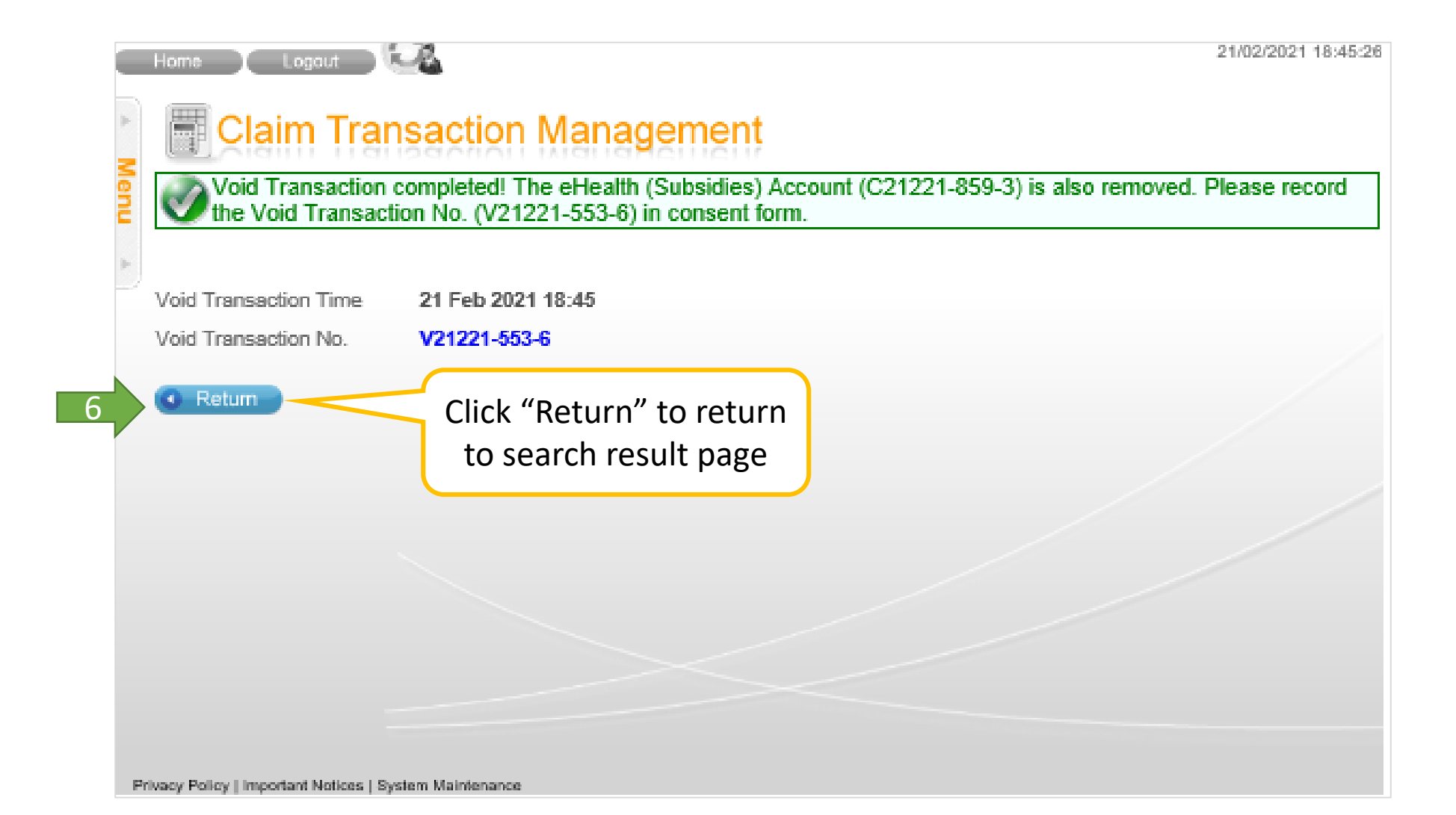

## 7. Return to search result page

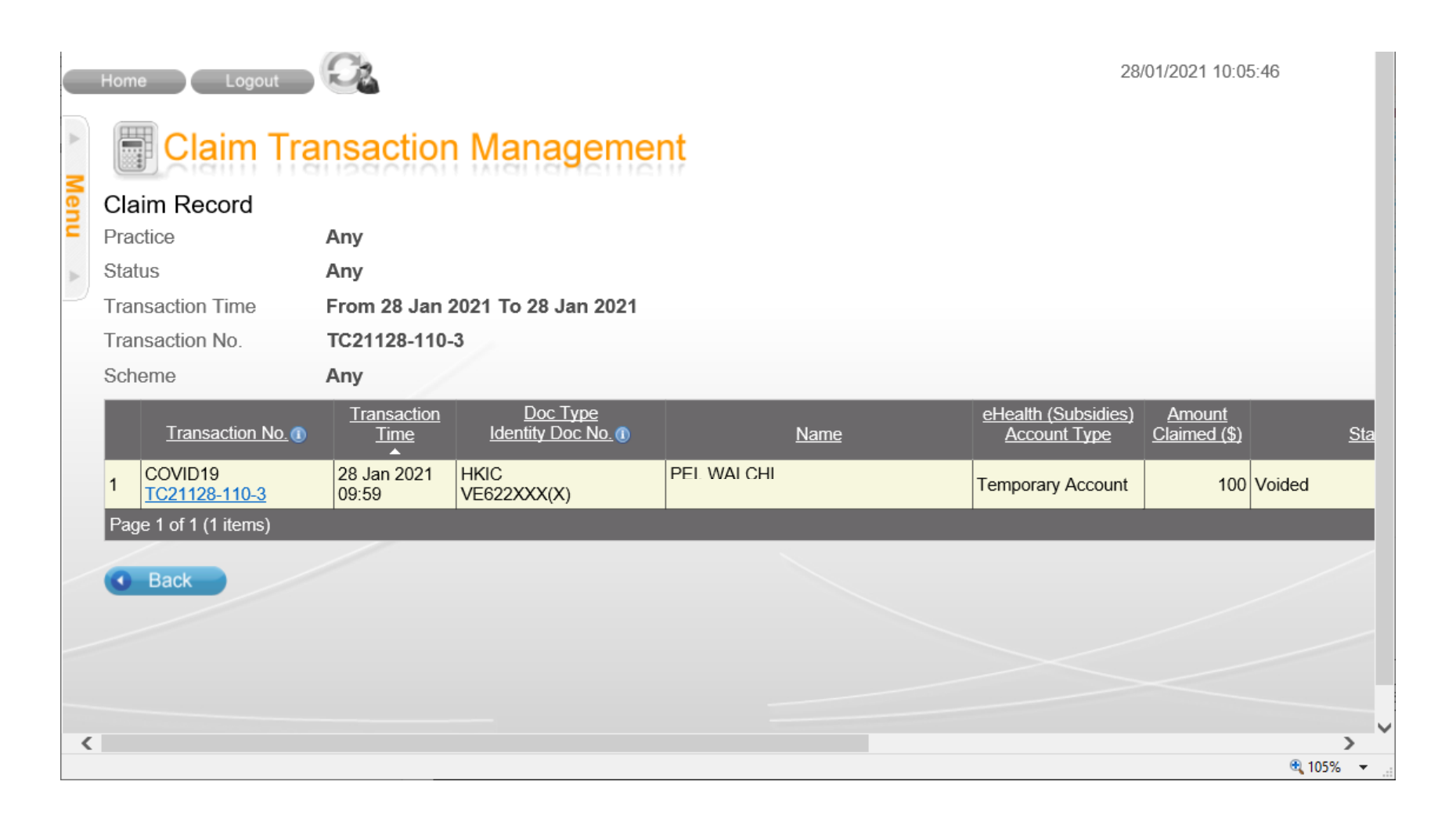

37

Annex 1- Factsheet for eHealth

# 參加醫健通 **新过疫苗紀錄可互**诵

**Register with eHealth and** share COVID-19 vaccination records

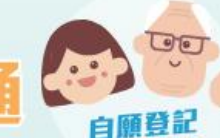

Voluntary Registration

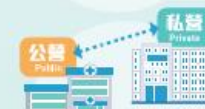

關覽快捷安全 **Ouick and Safe View** 

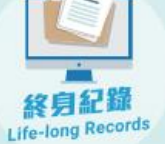

Protect Your Privacy

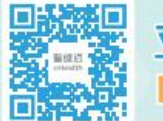

EUVID-19

疫苗紀錄

立即下載醫健通流動應用程式! **Download eHealth App Now!** 

-00.

COVID-19

疫苗紀錄

# 還可以授權醫護機構互通有關紀錄!

#### 知情同意 Informed Consent

我同意参加醫健通,讓獲授權的醫護機構取覽及互通我的醫健通紀錄(包括新冠疫苗紀錄),作醫護用途。 I consent to register with eHealth, which enables authorised healthcare providers to access and share my ehealth records (including COVID-19 vaccination records) for healthcare purposes.

#### 醫健通提供一個安全的電子平台,為市民建立終身和全面的健康紀 醫健通 錄,讓你與公私營醫護機構(如醫院及診所)開覽互通的紀錄。 eHealth

healthcare providers (e.g. hospitals and clinics).

### 透過新冠疫苗接種計劃一站式登記醫健通 -

Register with eHealth via COVID-19 Vaccination Programme in one stop -

#### 你可先掃描二維碼,閱覽醫健通「參與者須知」及「收 集個人資料聲明」。並於接種疫苗時,向有關醫護人員 確認你已參閱及明白有關資訊,並給予醫健通「參與同 意」,就可以完成登記。

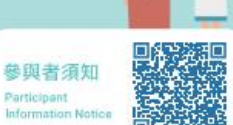

收集個人資料 聲明 Personal Information **Collection Statement** 

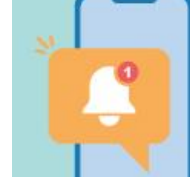

溫馨

提示

### 由於處理登記需時,你將會於稍後時間收到手機短訊,通知 你的醫健通已成功開立。你就可以下載醫健通流動應用程式。 隨時隨地管理健康! 請留意,因應各種臨床及技術原因,個別醫護機構或需要更

## 多時間,以互通有關資料到醫健通

- \$ 3467 6300 3467 6099
- www.ehealth.gov.hk Mail ehr@ehealth.gov.hk
- 電子健康紀錄申請及諮詢中心 Electronic Health Record Registration Office 8

香港九龍灣臨澤街8號啟匯11樓1102室 Unit 1102, 11/F, Harbourside HQ, 8 Lam Chak Street, Kowloon Bay, Hong Kong

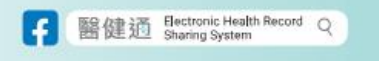

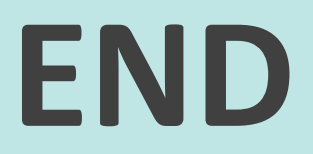